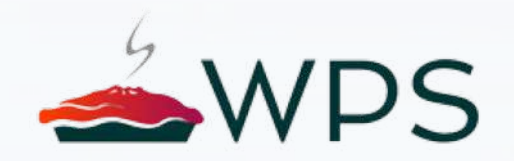

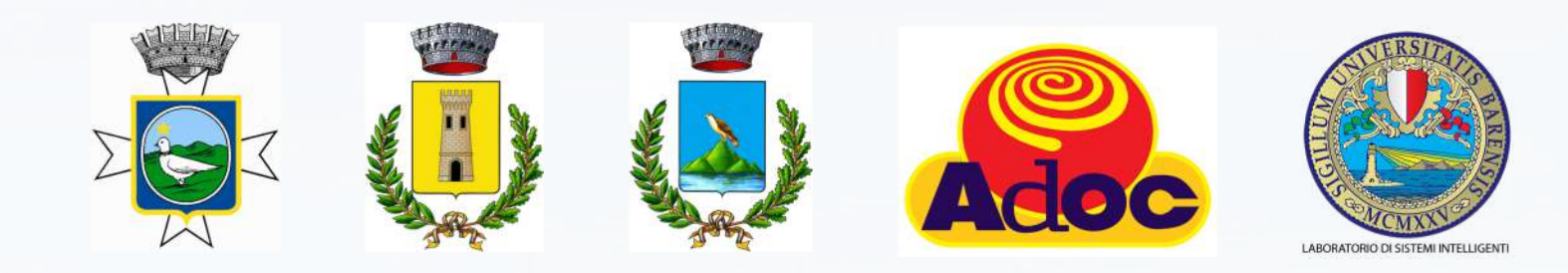

# bUs

Sistema intelligente per monitoraggio e controllo del trasporto pubblico urbano

13/01/2021

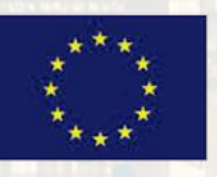

FONDO EUROPEO DI SVILUPPO REGIONALE

FONDO SOCIALE EUROPEO

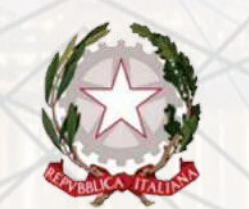

Ministero dello Sviluppo Economico

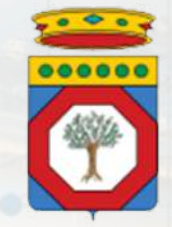

Regione Puglia Dipartimento Sviluppo Economico, Innovazione, Istruzione, Formazione e Lavoro

POR Puglia FESR-FSE 2014-2020 – Asse prioritario 1 – Ricerca, sviluppo tecnologico, innovazione – Azione 1.4.b – BANDO INNOLABS – SOSTEGNO ALLA GENERAZIONE DI SOLUZIONI INNOVATIVE A SPECIFICI PROBLEMI DI RILEVANZA SOCIALE

Codice pratica: GYRYS90-1

# BUS4U – attori coinvolti

**WPS** 

WPS s.r.l. società beneficiaria del progetto, ha consentito ai clienti di essere un passo avanti rispetto alla concorrenza grazie alla flessibilità delle proprie offerte e soluzioni che si adattano alle esigenze delle piccole, medie o grandi imprese. La tecnologia WPS aiuta le aziende a capitalizzare rapidamente il valore della convergenza digitale del mondo IoT, Industry 4.0, PLM /MES.

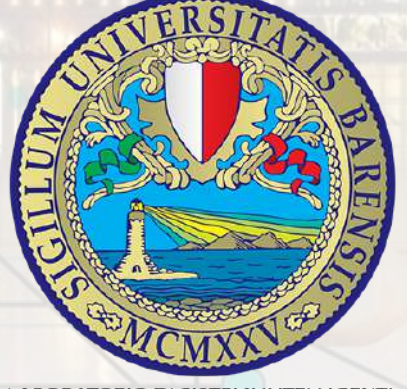

Laboratorio di Sistemi Intelligenti del Dipartimento di Informatica (BARI). Progettazione e sviluppo di sistemi di Pattern Recognition, Sistemi Biometrici, Sistemi di Diagnosi Assistita dal Calcolatore, Sistemi per la Smart City.

LABORATORIO DI SISTEMI INTELLIGENTI

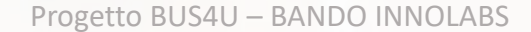

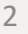

C

13/01/2021

# BUS4U – Architettura generale del sistema

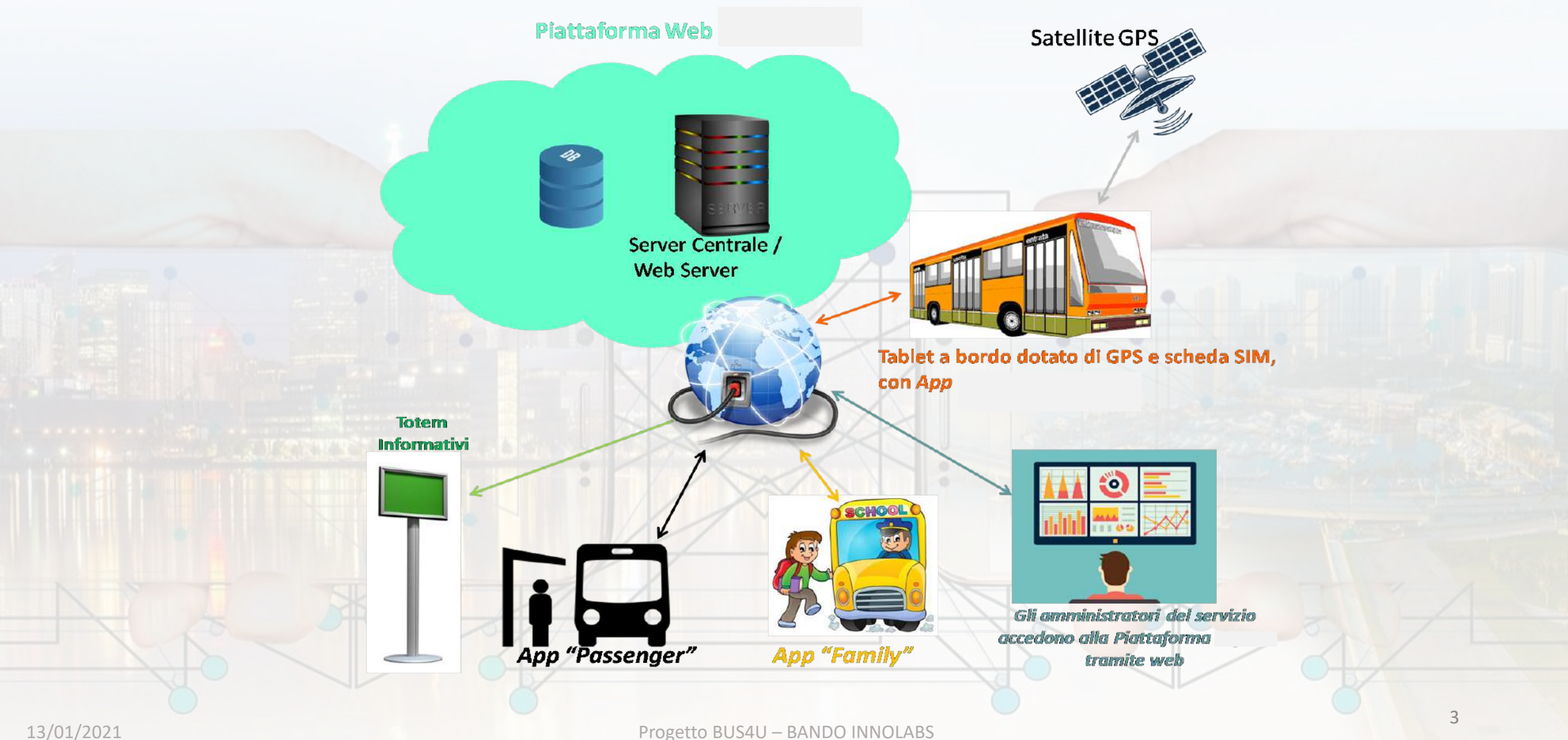

Il progetto prevede l'implementazione di n°3 versioni di prototipi:

1. Prototipo Throw-Away: permetterà di definire e personalizzare in maniera rapida e low-cost le interfacce previste per il sistema BUS4U-App e BUS-Web. Si tratta di un prototipo a livello documentale.

2. **Prototipo Beta:** sarà composto dalla piattaforma hardware e software e dalle interfacce web/app lato utenti. Il suo rilascio sarà incrementale affinché specifiche parti possano essere sottoposte a testing unitario;

3. Prototipo fisico: consiste nel predisporre 1 tablet (su cui è installata l'app di monitoraggio del sistema BUS4U) su ogni mezzo monitorato di ogni Comune partecipante a questa iniziativa. Tale prototipo sarà messo a disposizione degli utenti e permetterà di testare il sistema nella sua interezza.

|   | bUs                                                                        |  |
|---|----------------------------------------------------------------------------|--|
|   | Seleziona autobus       Seleziona personale di bordo       Digita password |  |
| • | Login                                                                      |  |

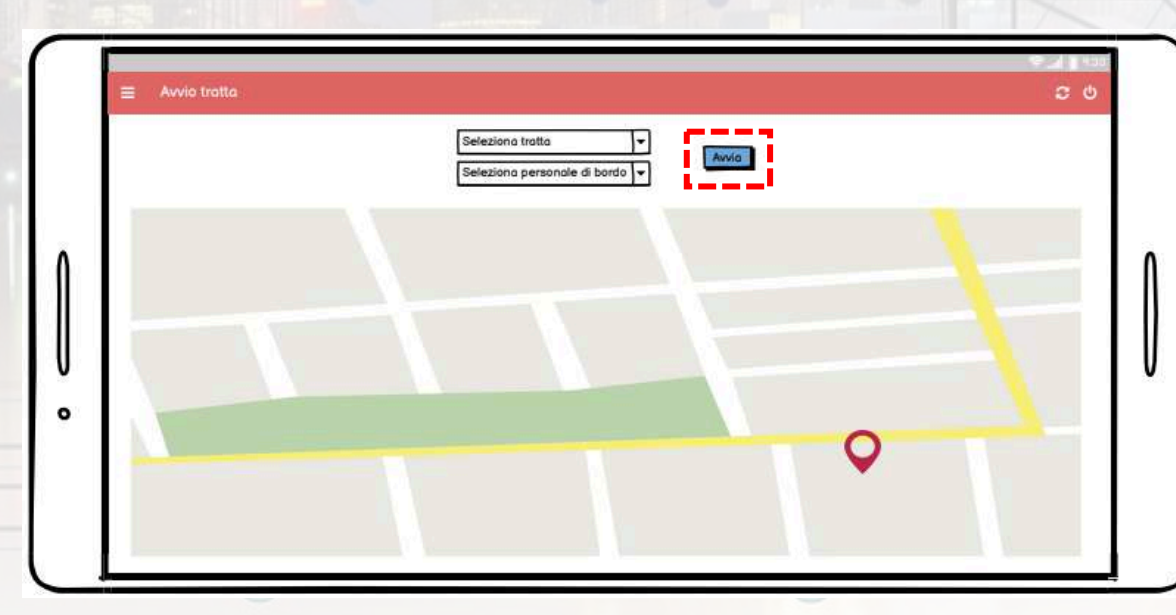

 Dopo aver selezionato l'autobus di proprio interesse, scelto l'eventuale assistente e digitato la password, l'utente accede alla schermata principale dell'app.

 Dalla Dashboard l'utente, dopo aver scelto la tratta da percorrere e l'eventuale personale di bordo, può avviare la tratta cliccando sul tasto "Avvia" e visualizzare in tempo reale la posizione dell'autobus sulla mappa presente in questa schermata.

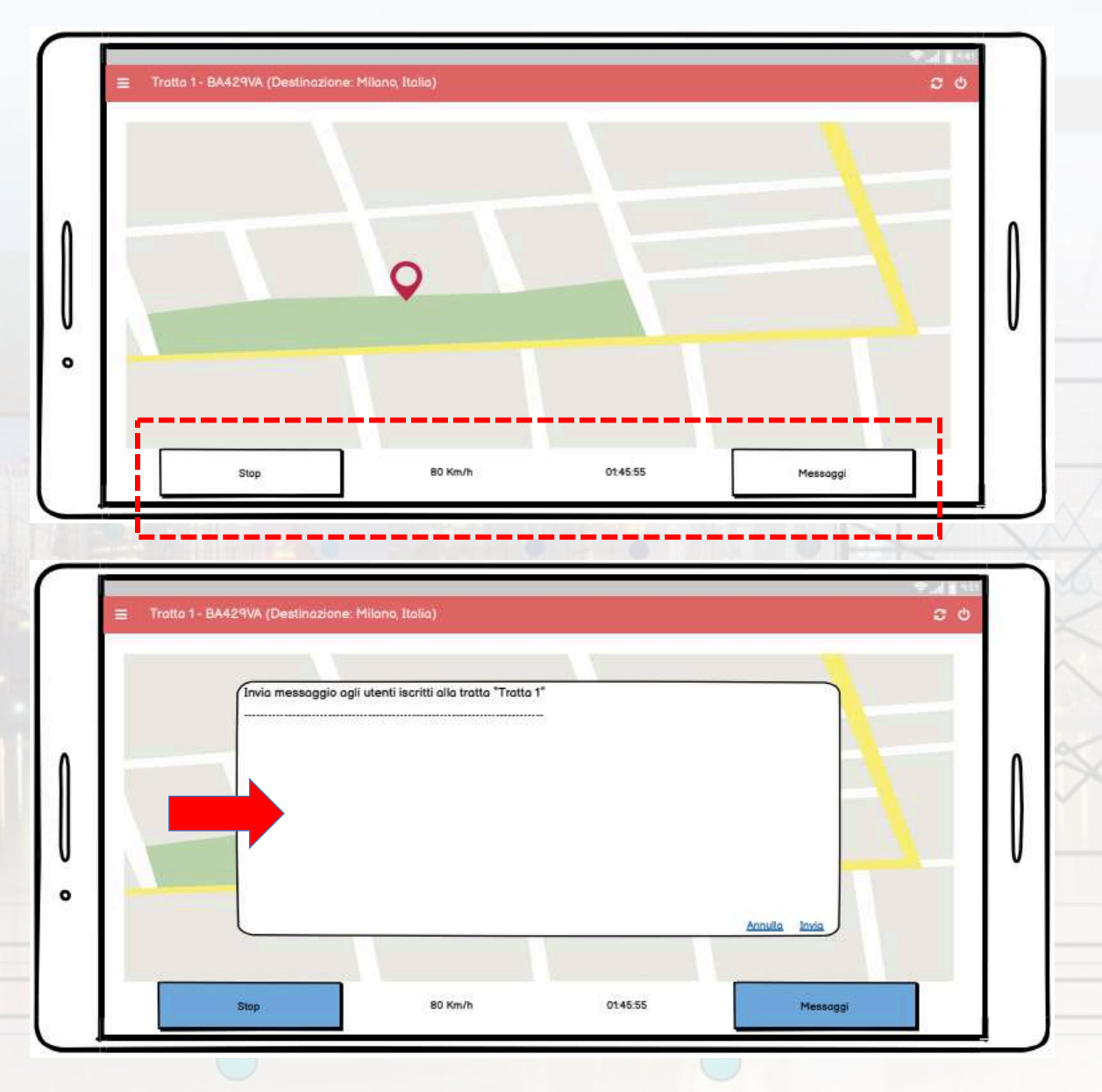

- Dopo aver avviato la tratta, sul display comparirà in basso la sezione in cui vi è:
  - Il tasto per stoppare la tratta;
  - I km orari del mezzo;
  - Il tempo di viaggio trascorso;
  - Il tasto per inviare messaggi agli utenti Family iscritti alla tratta.

• Cliccando sul tasto "Messaggi", si apre a video il popup per inserire il messaggio che si vuole inviare a tutti gli utenti iscritti alla tratta avviata.

| RIFORNIMENTI Trotto 1 - BA429VA (Destinozione: Milano, Itolia) |                                                                | کی این ک<br>ن ی                                                |                                                                                                    |
|----------------------------------------------------------------|----------------------------------------------------------------|----------------------------------------------------------------|----------------------------------------------------------------------------------------------------|
| Litri:                                                         |                                                                |                                                                | I                                                                                                    |
| S                                                              | alvs i dati                                                    |                                                                | v                                                                                                    |
| PASSEGGERI Tratia 1 - BA429VA (Destinazione: Milano, Italia)   |                                                                | کیتا: اندو<br>ع ف                                              |                                                                                                    |
| Utente: Maria Rassi                                            | Passeggera solito/sceso                                        |                                                                |                                                                                                    |
|                                                                | RIFORNIMENTI Trotto 1 - BA429VA (Destinozione: Milano, Italio) | RIFORNIMENTI Trotto 1 - BA429VA (Destinazione: Milano, Italia) | E RFORNIMENTI Troto 1. BA429VA (Destinazione' Miono. Italia)     Lini:   KH   Importo:     Salve I dati     Salve I dati     Importo:     Salve I dati     Salve I dati     Importo:     Salve I dati     Importo:     Salve I dati     Importo:     Salve I dati     Importo:     Importo:     Salve I dati     Importo:     Importo:     Importo:     Importo:     Importo:     Importo:        Salve I dati     Importo:        Importo:           Salve I dati |

 Dal simbolo con 3 linee posto in alto a sinistra del display, l'utente apre il menu dell'app; selezionando "Rifornimenti", visualizza a video la schermata in cui può inserire i dati relativi ai rifornimenti effettuati.

Dal simbolo con 3 linee posto in alto a sinistra del display, l'utente apre il menu dell'app; selezionando "Passeggeri", l'utente visualizza a video la schermata in cui può stabilire se un passeggero è salito/sceso sul/dal mezzo.

U

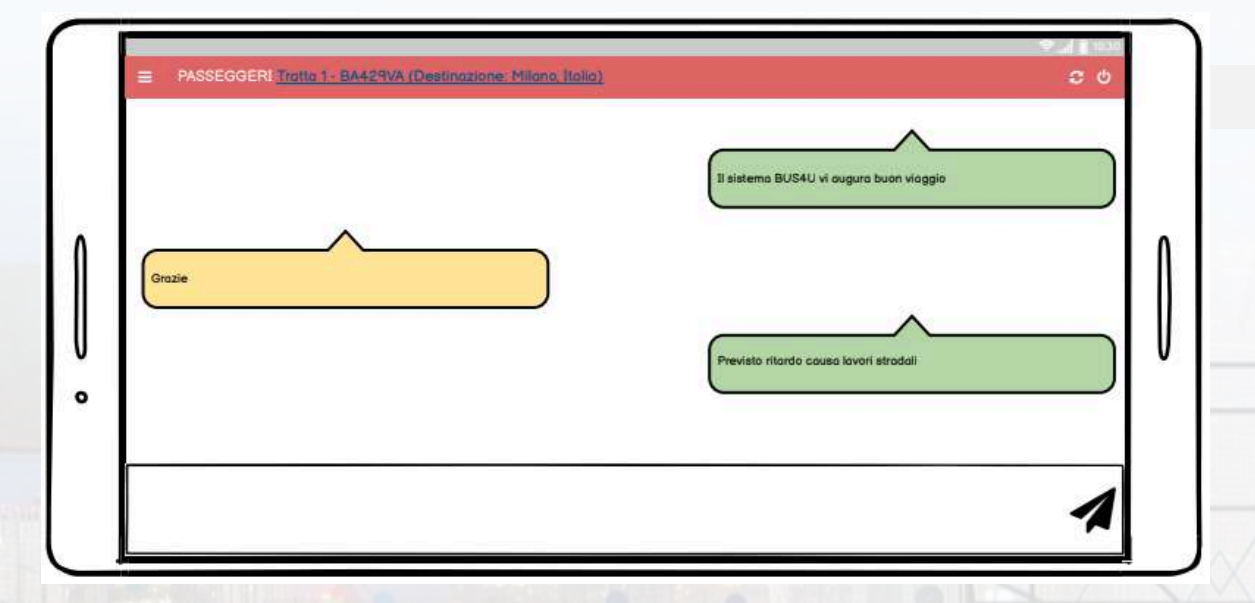

 Image: Manutenzioni India - BA429VA (Destinazione. Milano. Itolio)
 Image: Comparison of the second second seco

 Dal simbolo con 3 linee posto in alto a sinistra del display, l'utente apre il menu dell'app; selezionando "Messaggi", l'utente accede alla schermata in cui può avviare la chat con l'amministratore del sistema BUS4U.

 Dal simbolo con 3 linee posto in alto a sinistra del display, l'utente apre il menu dell'app; selezionando "Manutenzioni" l'utente accede alla schermata in cui può gestire le manutenzioni del mezzo.

| NUOVO INTERVENTO <u>Trotto 1 - BA42SVA (Destinazione Milano, Italia)</u> Nome  KM  Costo Note  Salvo I dati                          |  |
|----------------------------------------------------------------------------------------------------|--|
| NUOVA SEGNALAZIONE Trotto 1 - BA429VA (Destinazione: Milono Itolio)   Descrizione:   Priorità:   Bassa   Media   Alta   Salva i dati |  |

 Cliccando sul tasto "Nuovo intervento", l'utente potrà inserire i dati relativi ai rifornimenti di carburante effettuati dal mezzo. Per salvare i dati nel DB di gestione, basterà cliccare sul tasto "Salva i dati".

• Cliccando sul tasto "Nuova segnalazione", l'utente potrà inserire le informazioni relative alla manutenzione che intende effettuare al mezzo.

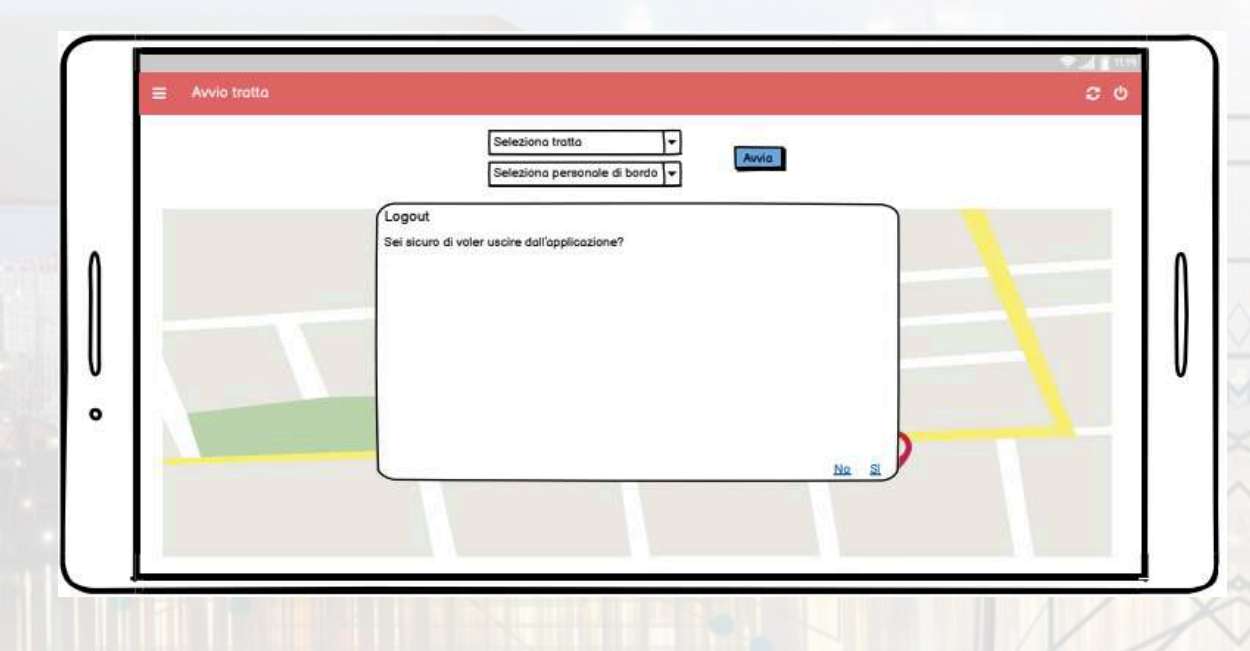

Cliccando sulla voce di menu "Esci", comparirà a video il popup di conferma logout; cliccando su "OK" l'utente uscirà dall'app.

.

|                                                                            | •                                                                      |
|----------------------------------------------------------------------------|------------------------------------------------------------------------|
| esbUs                                                                      | <b>b</b> Us                                                            |
| Inserisci e-mail Inserisci password Login Registrati Password dimenticata? | Nome<br>Cognome<br>E-mail<br>Password<br>Ripeti password<br>Registrati |
|                                                                            |                                                                        |

 Al primo avvio dell'app BUS4U Family l'utente dovrà registrare il proprio account cliccando sulla scritta "Registrati" mostrato nella schermata di avvio dell'app, inserire gli opportuni dati richiesti e cliccare sul tasto "Registrati".

- Per accedere all'applicazione occorre effettuare il Login; l'utente deve inserire:
  - Indirizzo e-mail fornito in fase di registrazione;
  - Password
  - e successivamente cliccare sul tasto "Login".

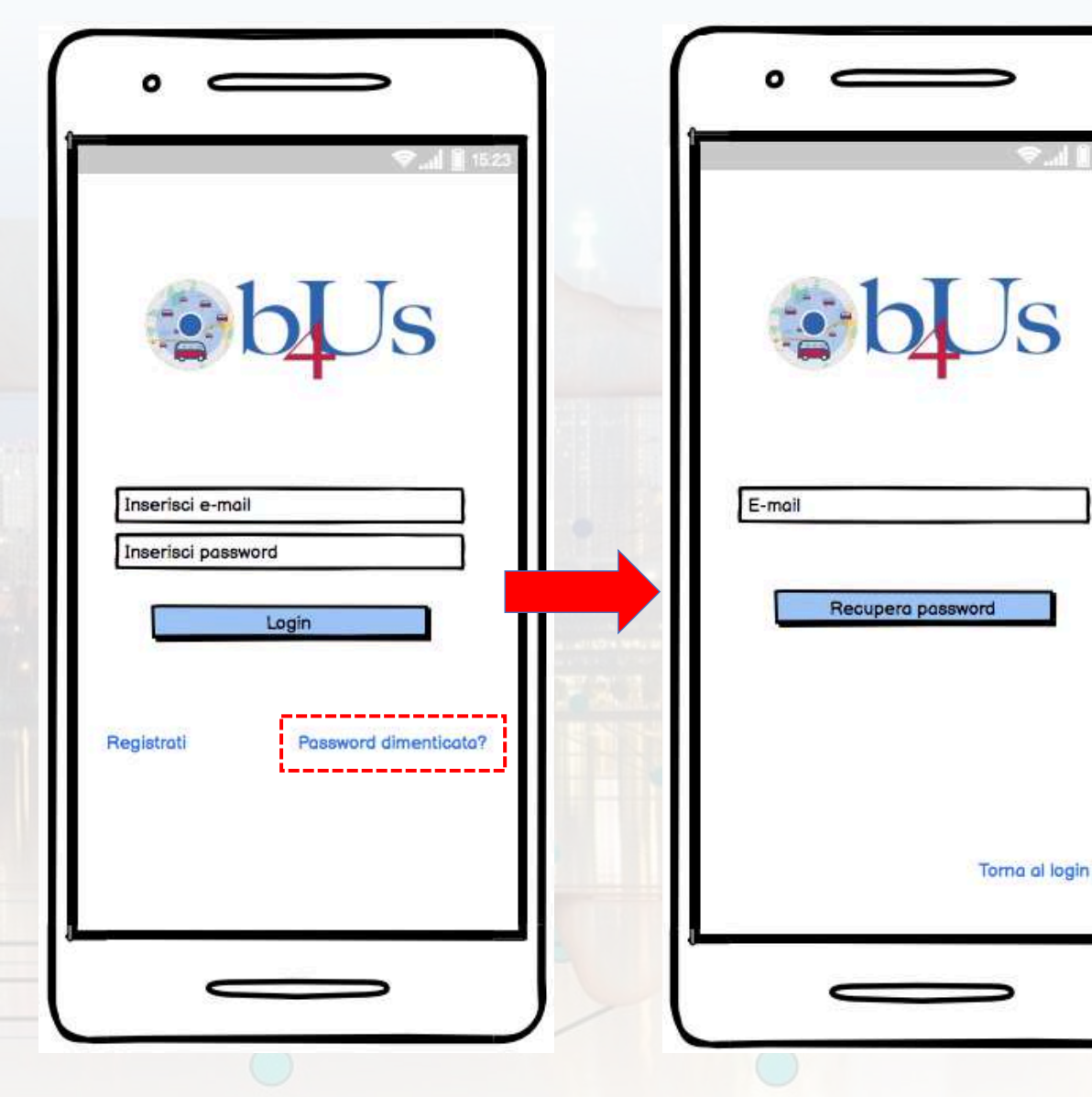

Nel caso in cui l'utente non ricordi la password di accesso all'app, basterà cliccare sulla scritta "Password dimenticata?", inserire l'indirizzo e-mail fornito in fase di registrazione e utilizzato per autenticarsi e cliccare sul tasto "Recupera password". In seguito dovrà seguire le istruzioni ricevute all'e-mail fornita.

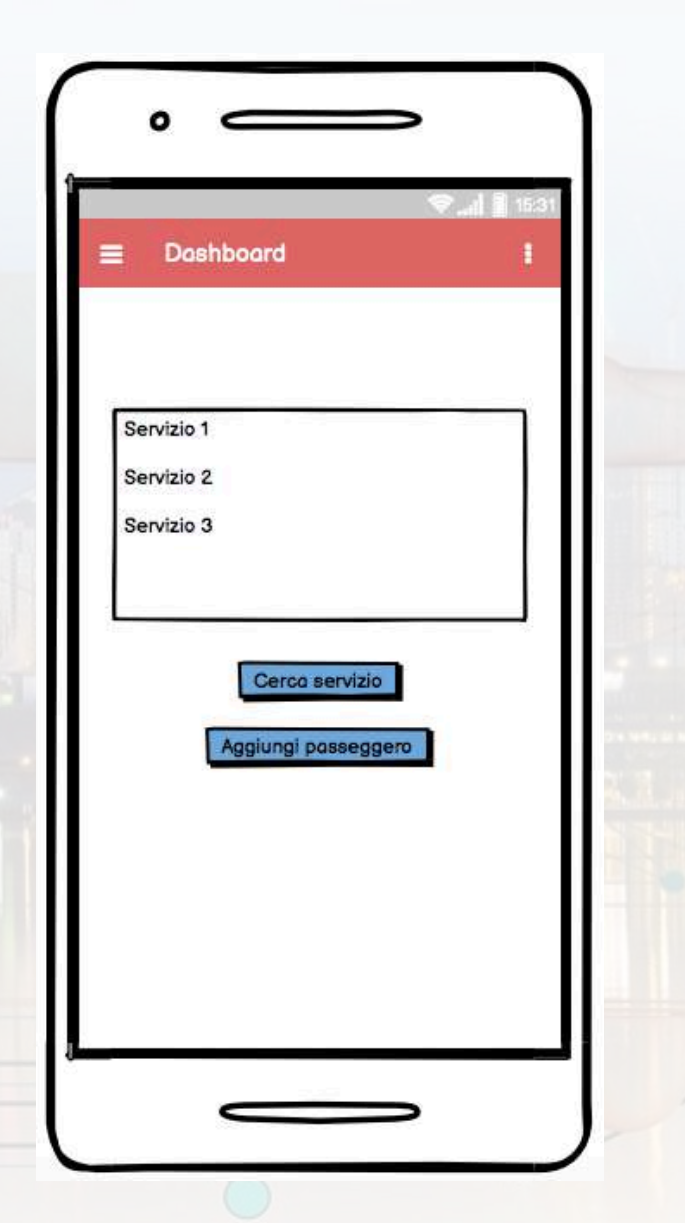

- Nella Dashboard l'utente visualizza la lista dei servizi BUS4U a cui è iscritto: cliccando su uno di questi, l'utente accede alla sezione di dettaglio del servizio scelto.
- Cliccando sul tasto "Cerca servizio", l'utente può scegliere un determinato servizio.
- Cliccando sul tasto "Aggiungi passeggero", l'utente può registrare un nuovo passeggero al sistema BUS4U.

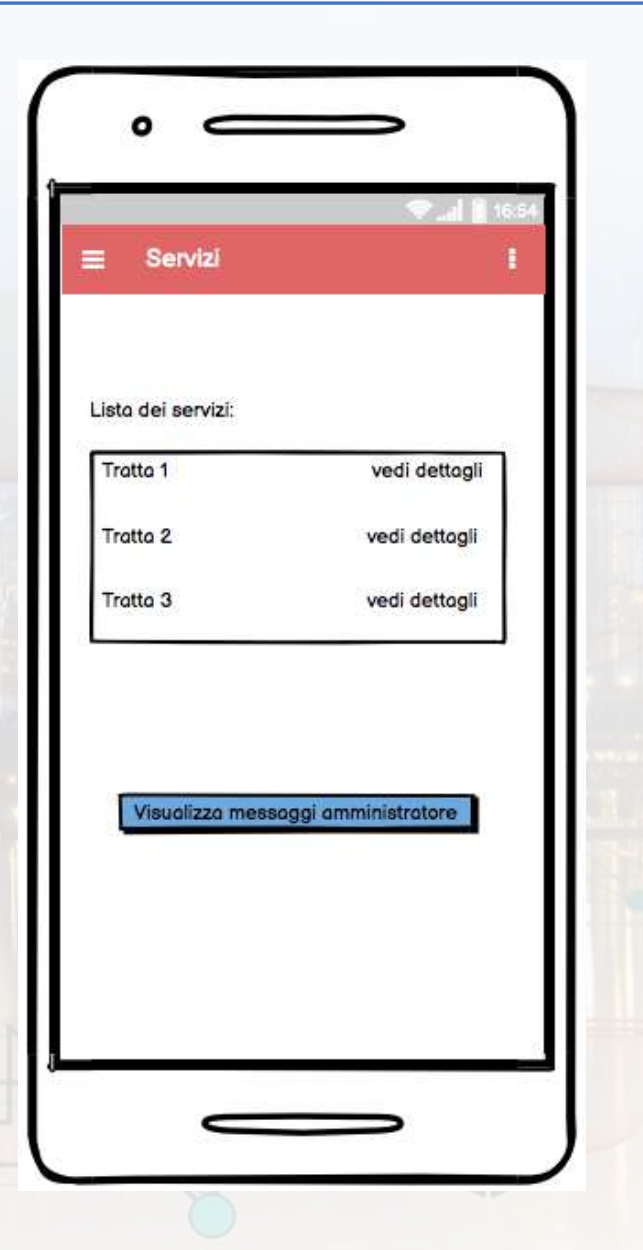

 Quando si seleziona un determinato Servizio, si accede alla schermata di dettaglio dello stesso in cui viene mostrata a video la lista di tutte le tratte relative; cliccando una determinata Tratta, si accede alla schermata di dettaglio di quest'ultima.

 Cliccando sul tasto "Visualizza messaggi amministratore", l'utente accede alla schermata di messaggi in cui può visualizzare tutti i messaggi ricevuti dall'amministratore del sistema BUS4U.

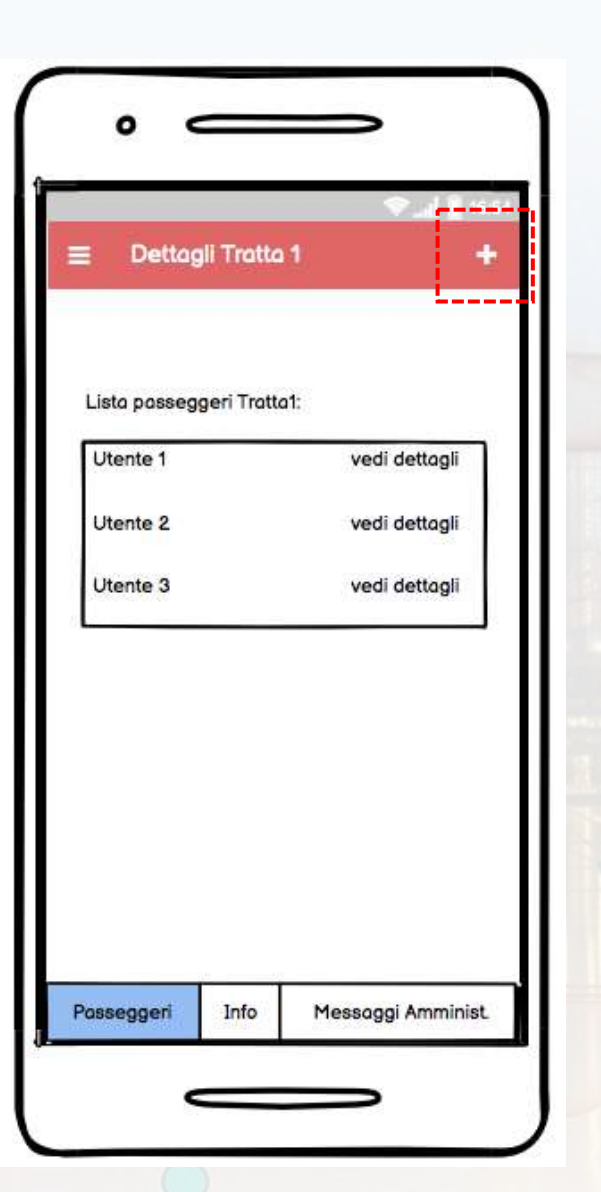

 Seleziona una determinata Tratta, si accede alla schermata di dettaglio della stessa in cui viene mostrato a video la lista di tutte le tratte relative; cliccando una determinata Tratta, si accede alla schermata di dettagli di quest'ultima.

- Nella parte alta di questa schermata, precisamente a destra dell'header bar, vi è il pulsante "+" che permette all'utente di aggiungere un nuovo passeggero alla tratta in questione.
- Nella parte inferiore di questa schermata, compaiono a video 3 tasti:
   Passeggeri (è la schermata attuale di dettaglio della tratta selezionata);

o Info;

• Messaggi Amministratore.

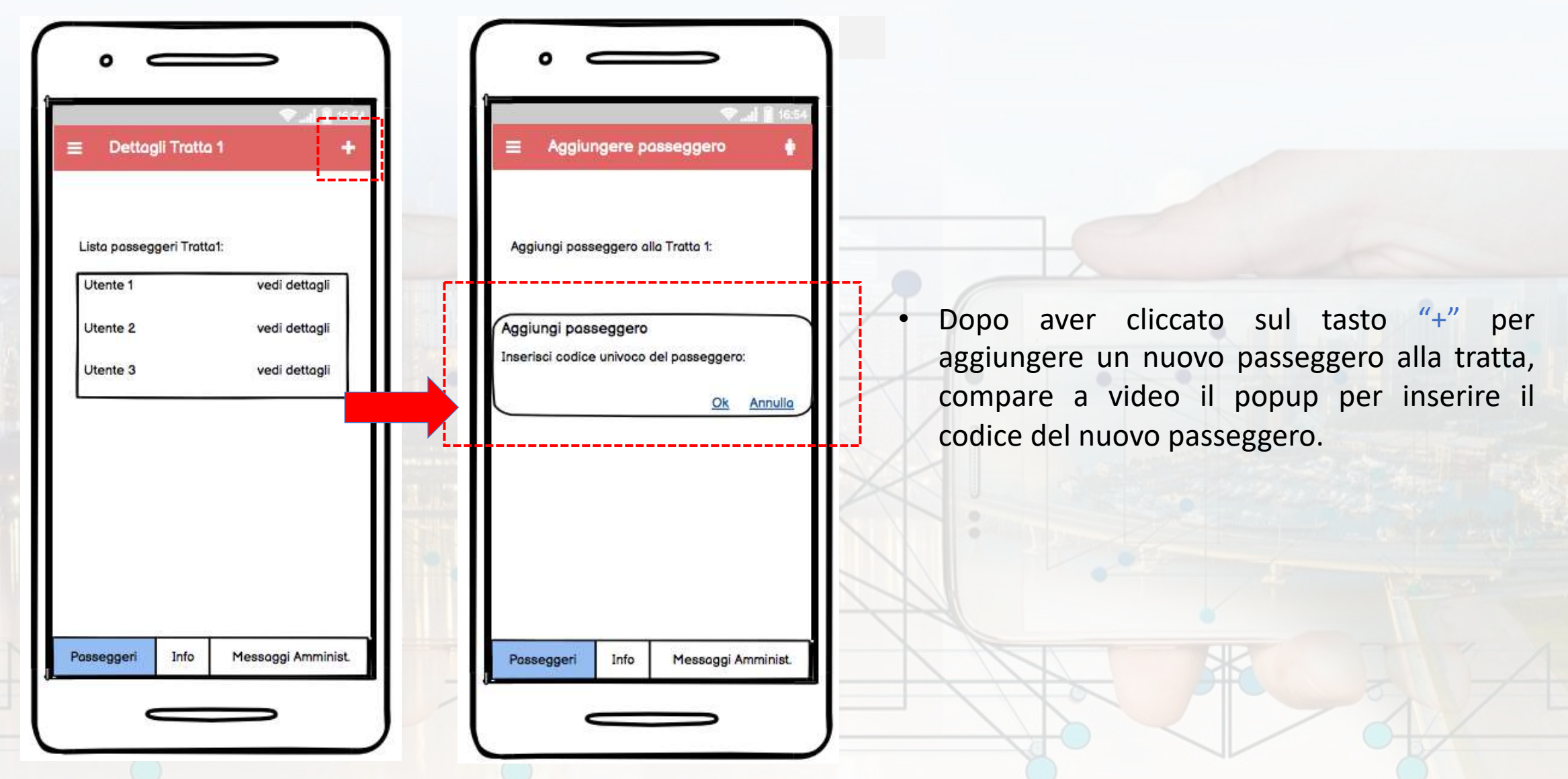

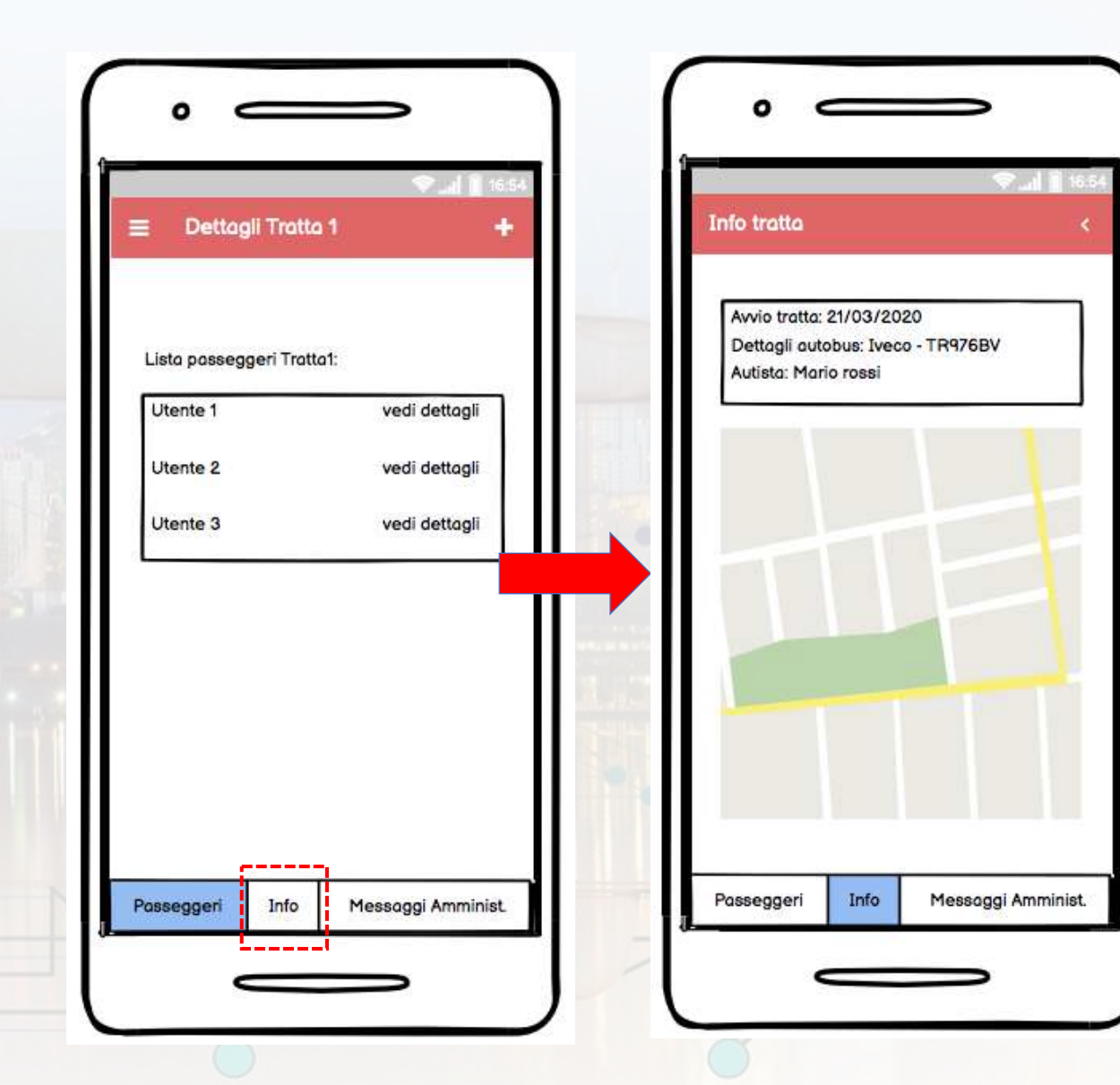

- Dopo aver cliccato sul tasto "Info" mostrato nella parte inferiore del display, l'utente visualizza la schermata contenente le informazioni della tratta in questione.
- Nella parte alta della schermata l'utente visualizzerà le informazioni relative a:
  - Data di avvio tratta;
  - Dettagli del mezzo;
  - Nome e cognome dell'autista;
  - Nome e cognome dell'assistente (qualora presente a bordo mezzo).
- Nella parte centrale della schermata l'utente visualizzerà la mappa sulla quale è rappresentato il percorso della tratta selezionata, il punto di partenza e il punto di arrivo del mezzo relativo alla tratta monitorata.

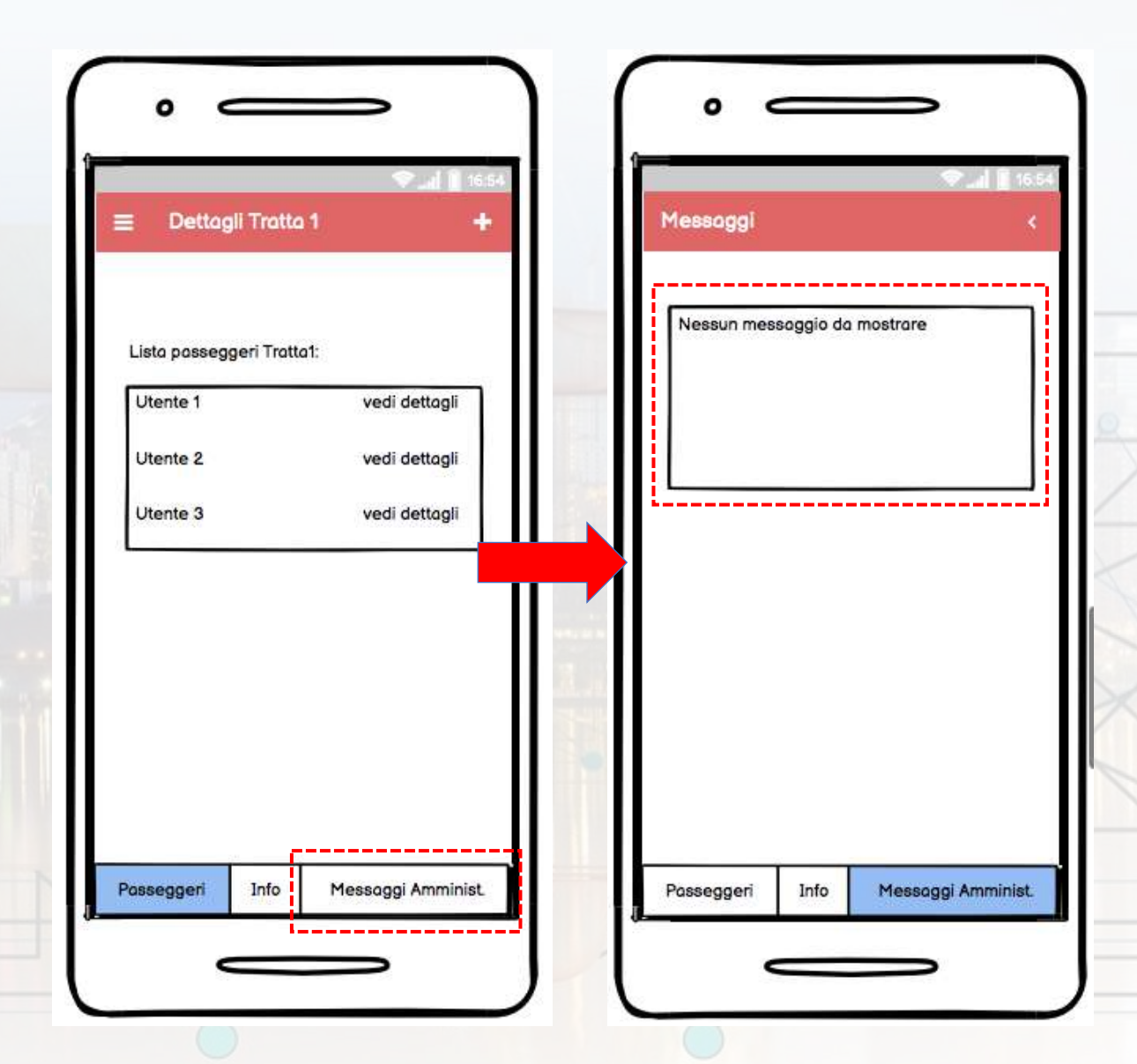

 Dopo aver cliccato sul tasto "Messaggi" mostrato nella parte inferiore del display, l'utente visualizza la lista dei messaggi ricevuti dall'amministratore del sistema relativi alla tratta in questione.

Qualora non ci fossero messaggi, a video compare il messaggio come mostrato nella figura qui a sinistra.

•

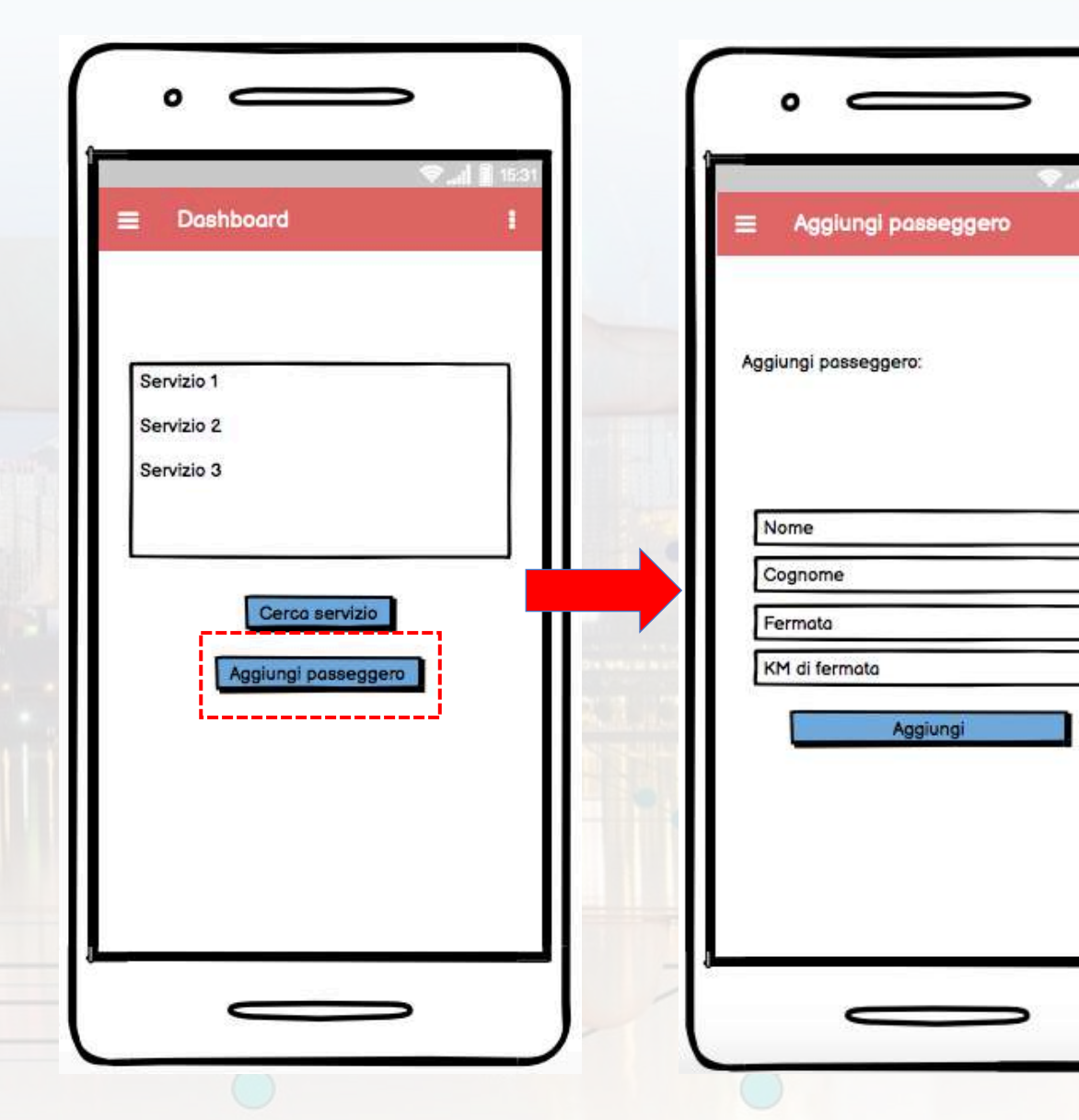

Per aggiungere un nuovo passeggero al sistema BUS4U occorre cliccare sul tasto "Aggiungi passeggero" presente nella Dashboard della mobile app.

 Dopo aver inserito i dati relativi al nuovo passeggero, occorre cliccare sul tasto "Aggiungi" per poter memorizzare i dati nei database di gestione del sistema BUS4U.

٠

| <b>b</b> Us                              | <b>b</b> Us                                                                                      |
|------------------------------------------|--------------------------------------------------------------------------------------------------|
| Inserisci username<br>Inserisci password | Inserisci nome<br>Inserisci cognome<br>Inserisci e-mail<br>Inserisci password<br>Ripeti password |
| Login                                    | Registrati                                                                                       |
| Registrati Password dimenticata?         | Torna a login                                                                                    |
|                                          |                                                                                                  |

- Al primo avvio dell'app BUS4U Passenger l'utente dovrà registrare il proprio account cliccando sulla scritta "Registrati" mostrato nella schermata di avvio dell'app, inserire gli opportuni dati richiesti e cliccare sul tasto "Registrati".
- Per accedere all'applicazione occorre effettuare il Login; l'utente deve inserire:
  - Indirizzo e-mail fornito in fase di registrazione;
  - Password

e successivamente cliccare sul tasto "Login".

|                                          | •                 |
|------------------------------------------|-------------------|
| <b>b</b> Us                              | <b>b</b> Us       |
| Inserisci username<br>Inserisci password | Inserisci e-mail  |
| Login                                    | Recupera password |
| Registrati Password dimenticata?         | Torna a login     |
|                                          |                   |

 Nel caso in cui l'utente non ricordi la password di accesso all'app, basterà cliccare sulla scritta "Password dimenticata?", inserire l'indirizzo e-mail fornito in fase di registrazione e utilizzato per autenticarsi e cliccare sul tasto "Recupera password". In seguito dovrà seguire le istruzioni ricevute all'e-mail fornita.

13/01/2021

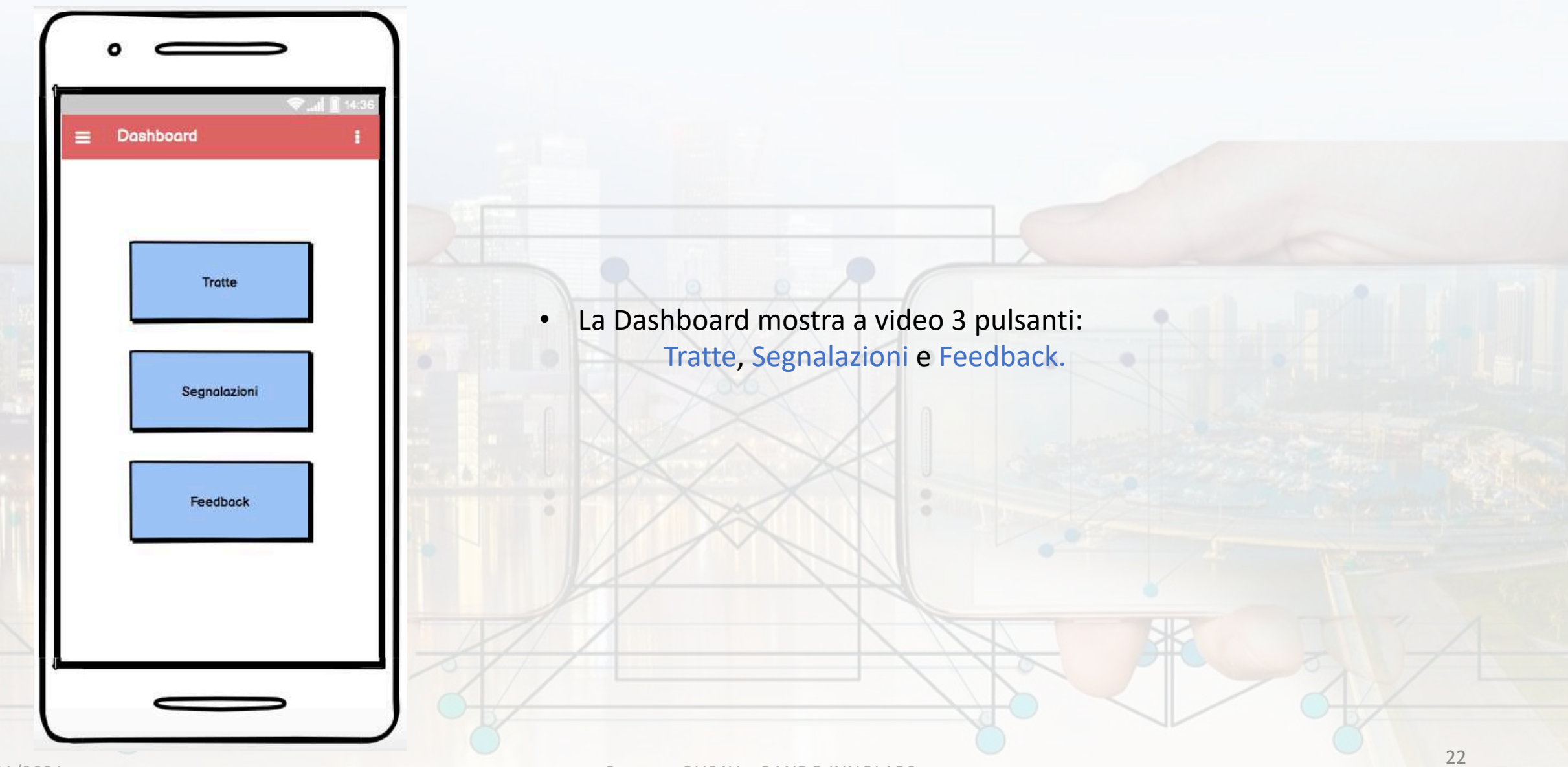

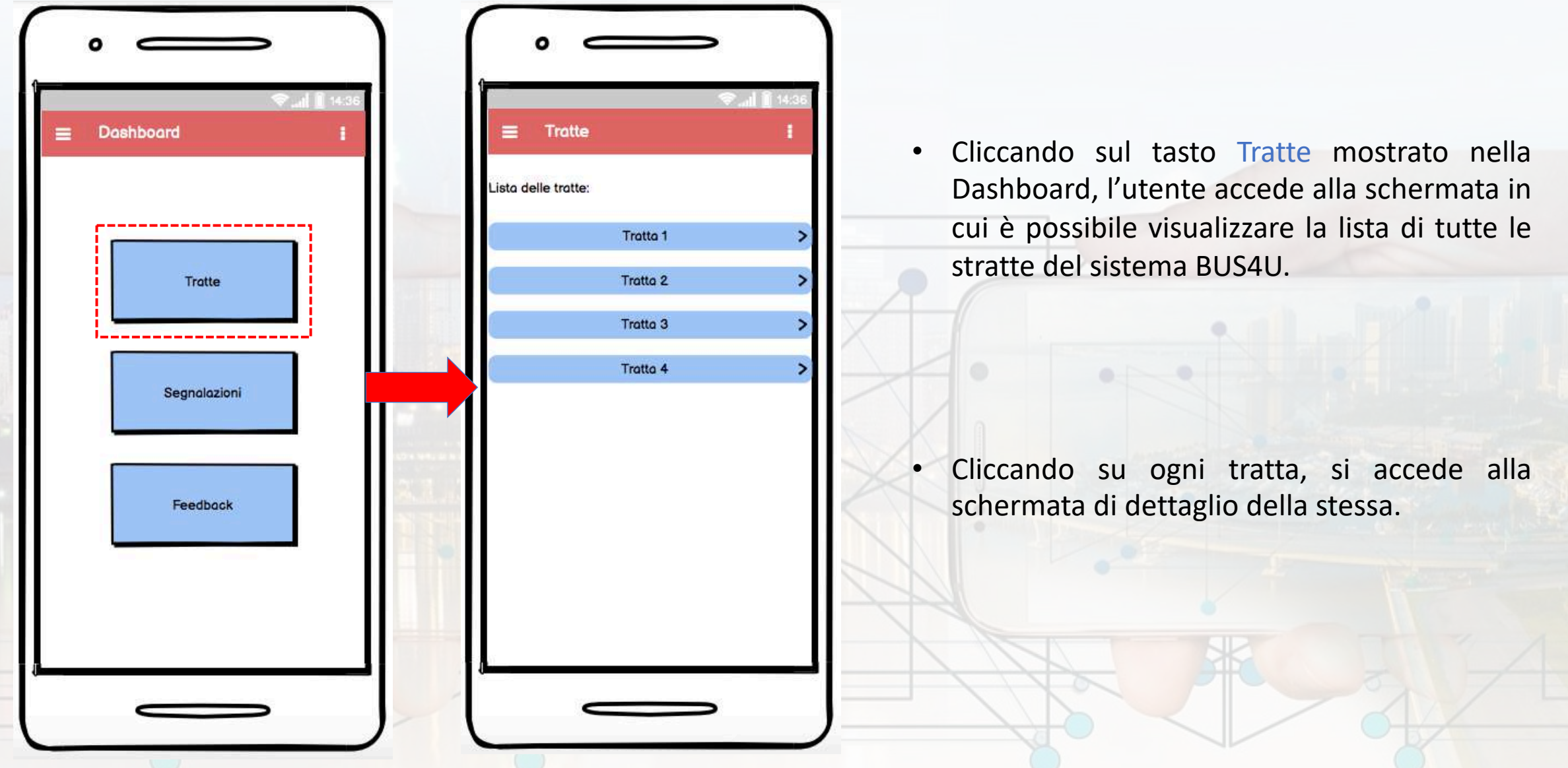

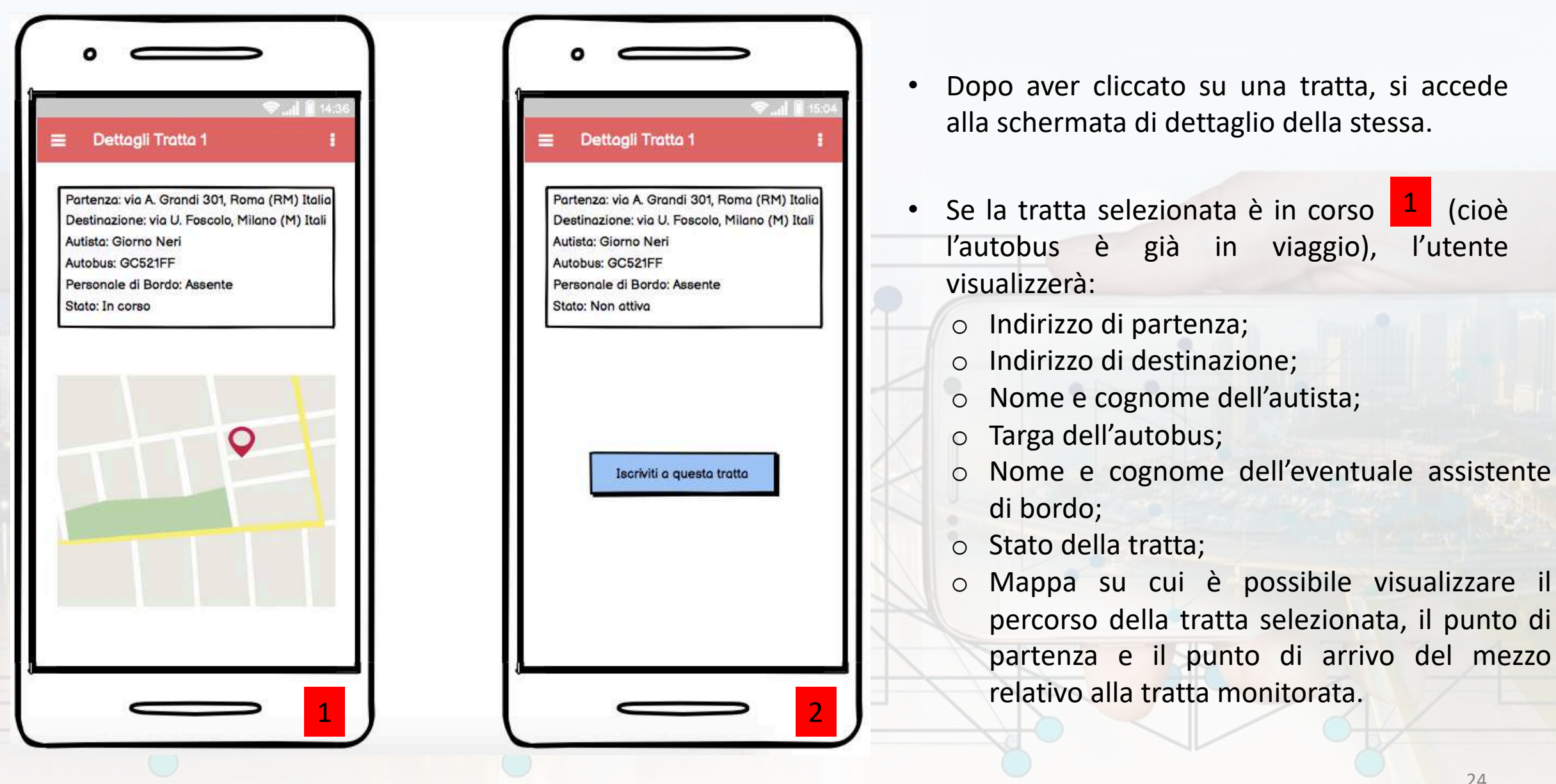

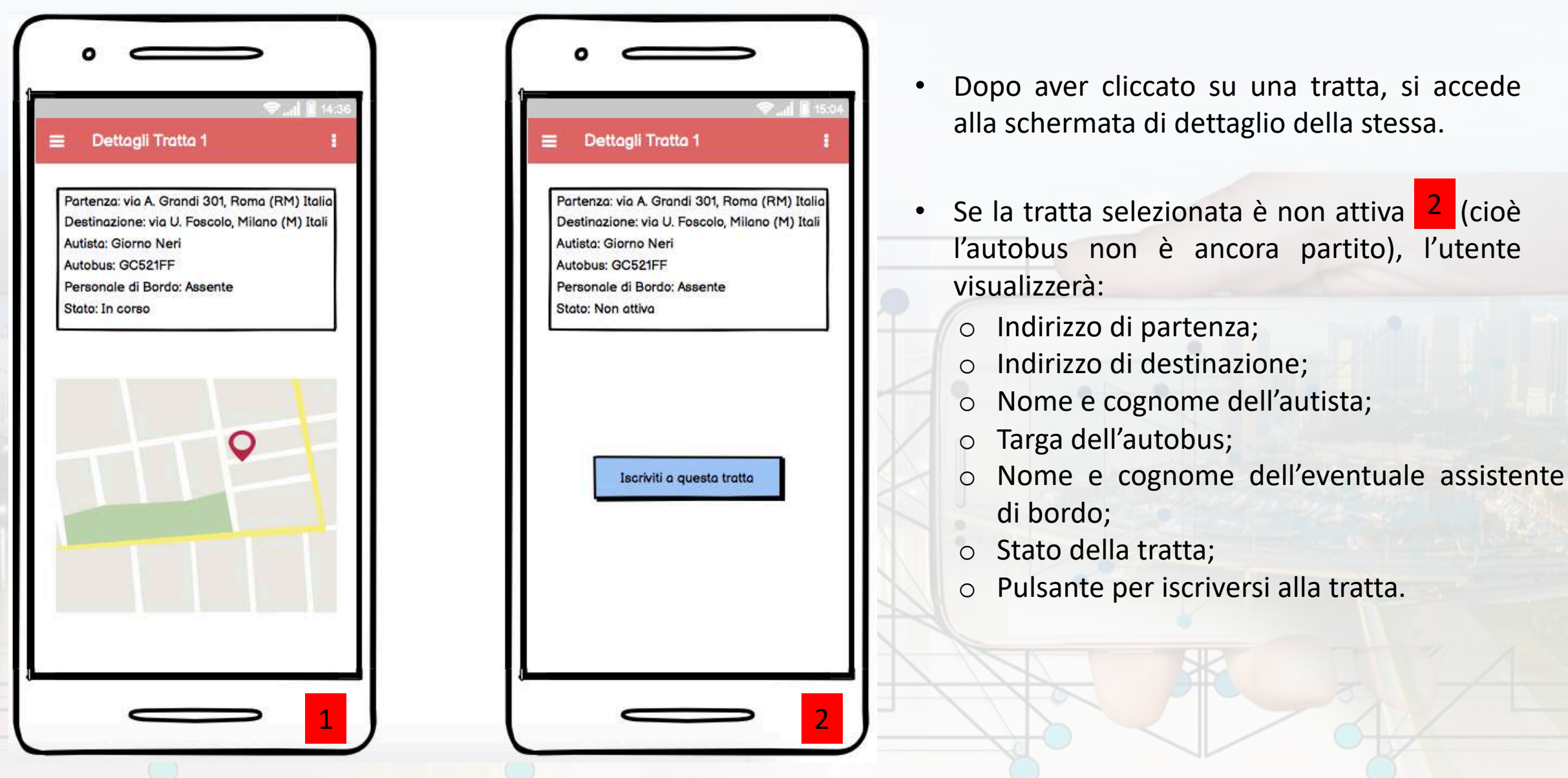

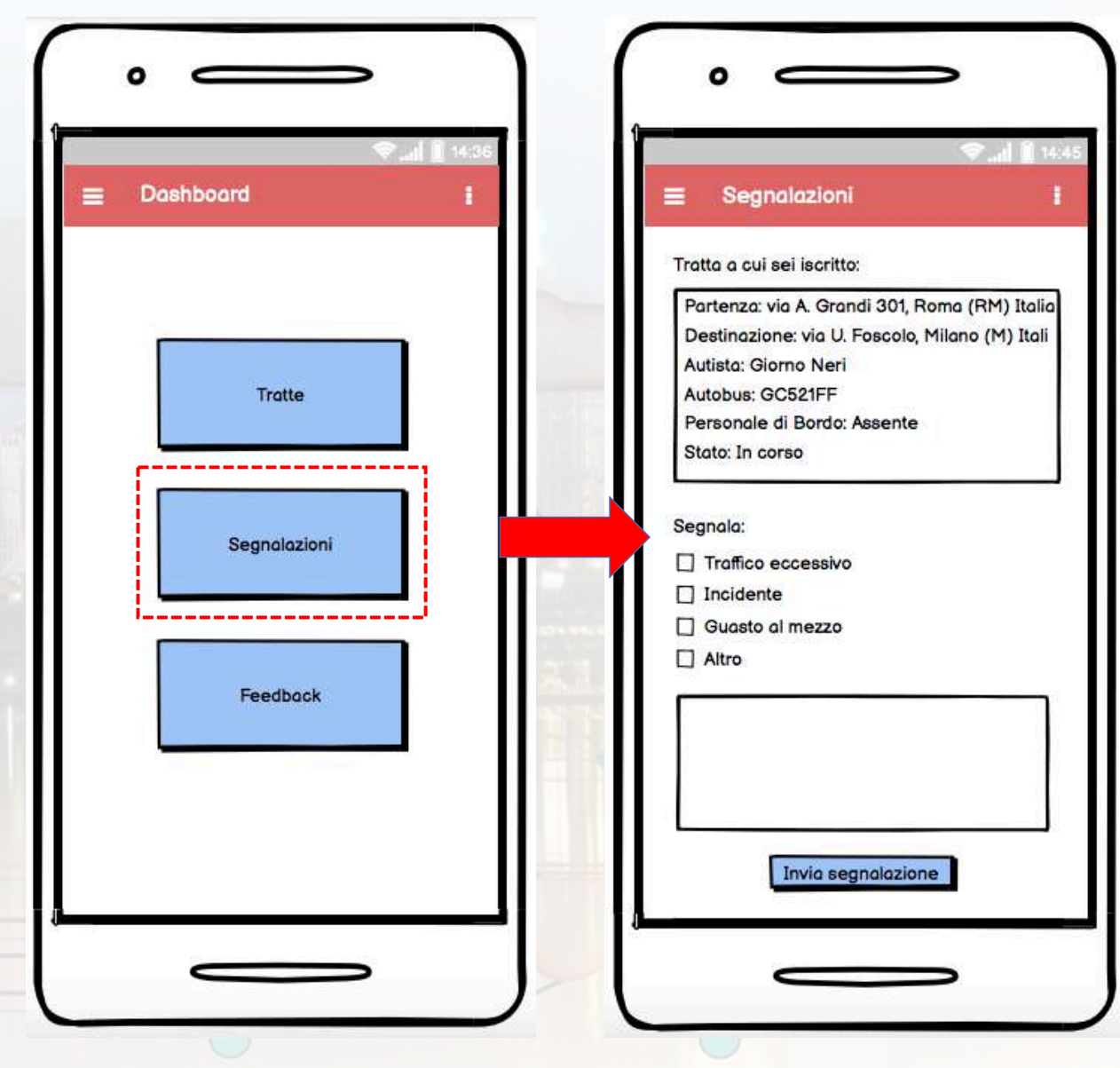

 Dopo aver cliccato su "Segnalazioni" presente nella Dashboard, l'utente accede alla schermata in cui può inviare una segnalazione circa la tratta a cui è iscritto.

#### L'utente visualizzerà:

- Indirizzo di partenza;
- Indirizzo di destinazione;
- Nome e cognome dell'autista;
- Targa dell'autobus;
- Nome e cognome dell'eventuale assistente di bordo;
- Stato della tratta.
- Nella sezione sottostante alle info della tratta, l'utente potrà scegliere la voce di segnalazione che più gli aggrada; se sceglie "Altro", si abiliterà il campo di testo in cui potrà inserire delle note.

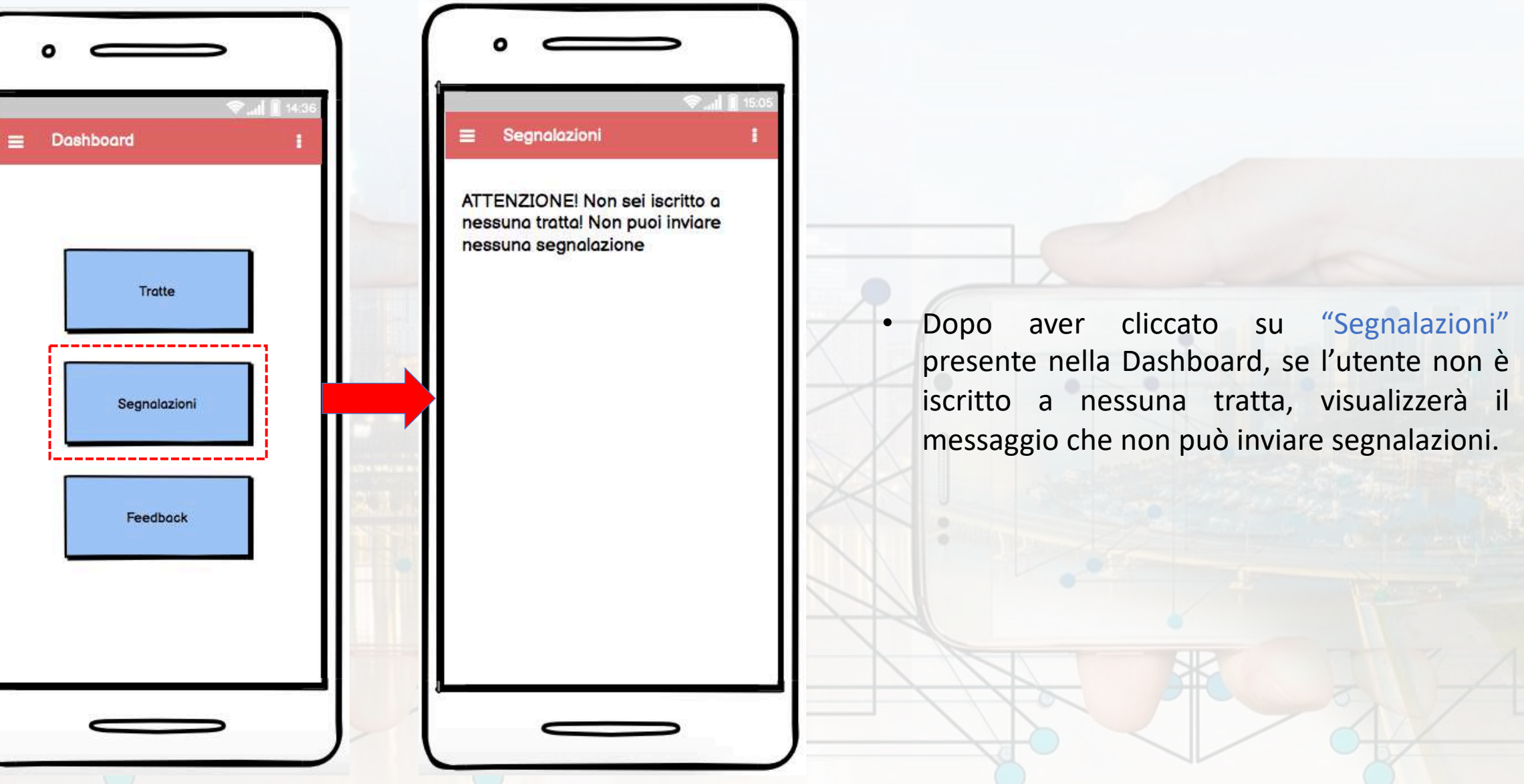

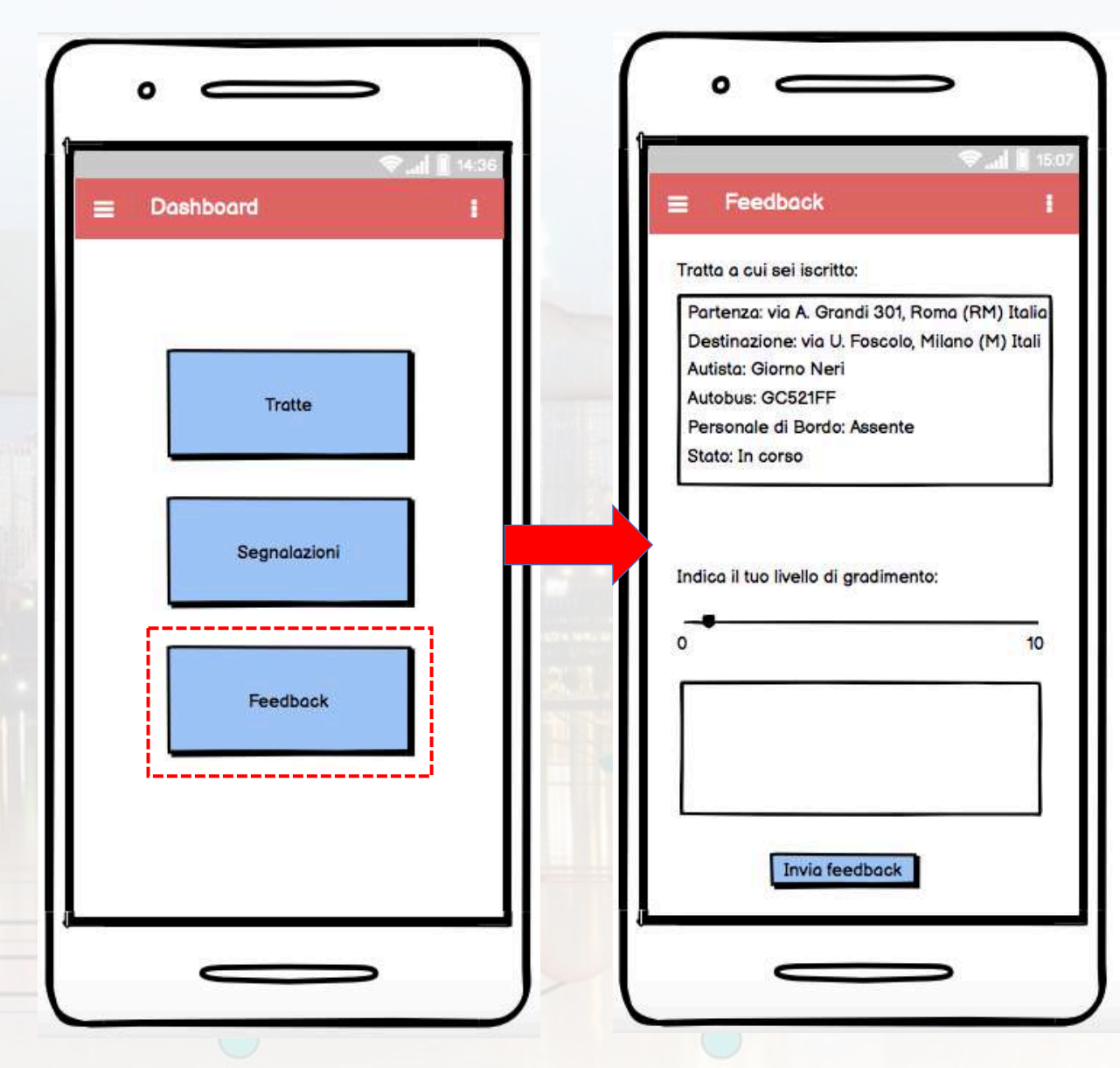

 Dopo aver cliccato su "Feedback" presente nella Dashboard, l'utente accede alla schermata in cui può inviare un feedback circa la tratta a cui è iscritto.

#### L'utente visualizzerà:

- Indirizzo di partenza;
- Indirizzo di destinazione;
- Nome e cognome dell'autista;
- Targa dell'autobus;
- Nome e cognome dell'eventuale assistente di bordo;
- Stato della tratta.
- Nella sezione sottostante alle info della tratta, l'utente potrà indicare il livello di soddisfazione del servizio ricevuto.

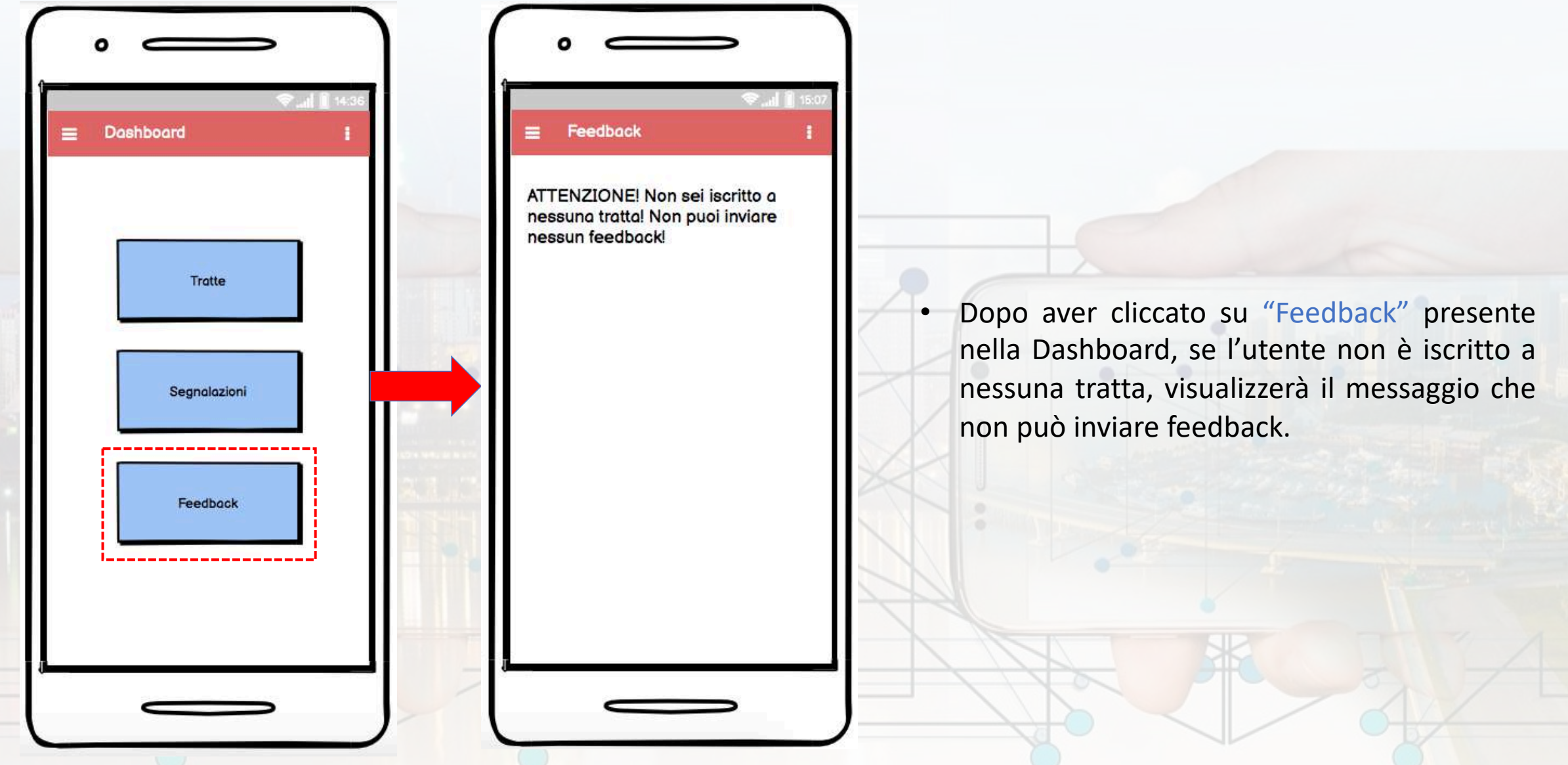

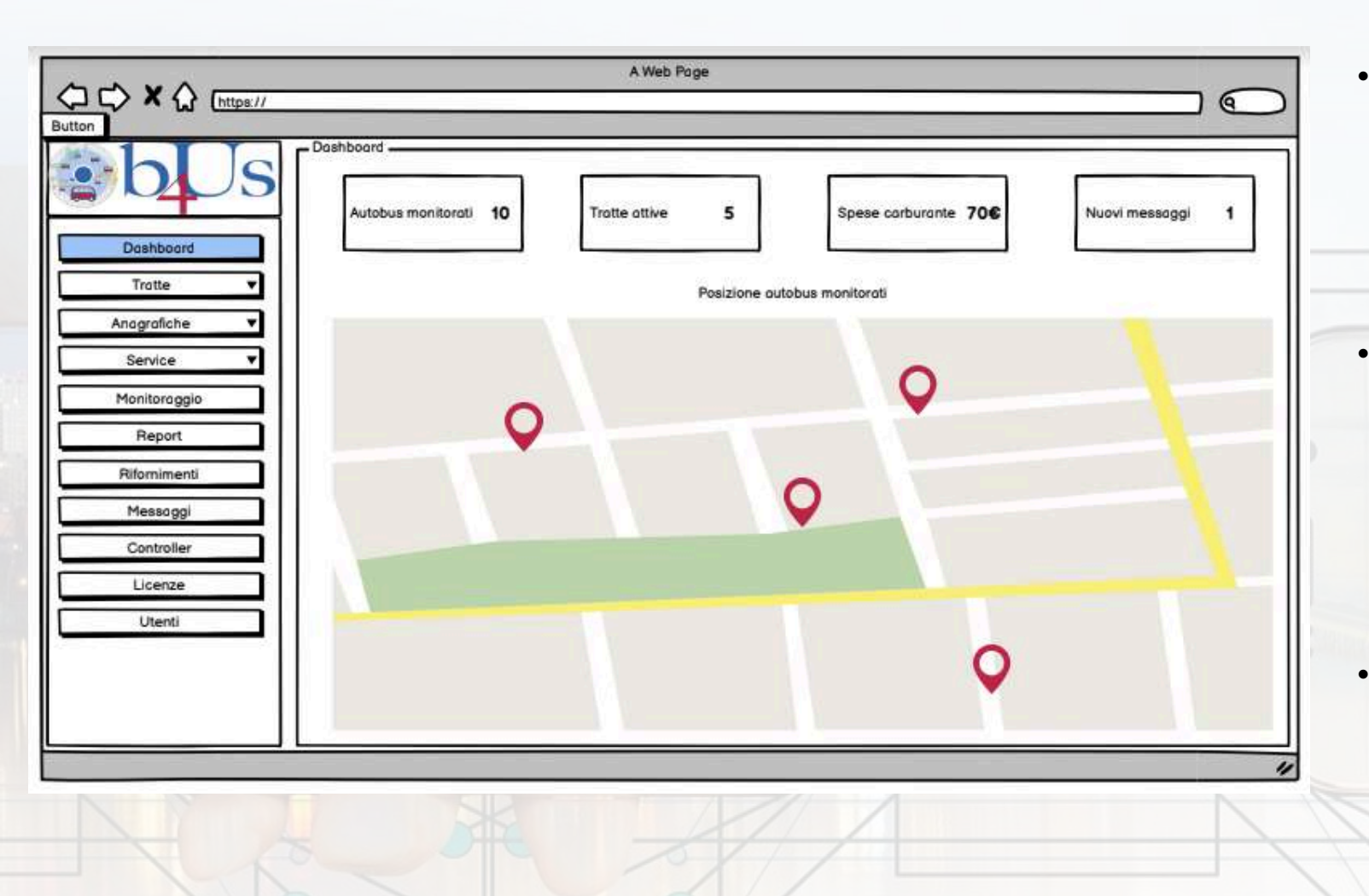

- Successivamente al login, la Dashboard di bus4u Web mostra la panoramica generale delle informazioni principali relative ai mezzi monitorati.
- Nella parte alta della pagina vi sono 4 sezioni per visualizzare in tempo reale i dati degli autobus monitorati, delle tratte attive, del totale delle spese carburante e del totale dei nuovi messaggi ricevuti.
- Nella parte centrale della pagina vi è la mappa su cui è possibile visualizzare la posizione in tempo reale di tutti gli autobus monitorati.

| itte 🔻   | Codice<br>19543 | Nome<br>Tratta 1 | Portenzo<br>12/05/2020 | Destinazione<br>Milano (Italia) | Azione |
|----------|-----------------|------------------|------------------------|---------------------------------|--------|
| ofiche 🔻 | 19551           | Tratta 6         | 29/06/2020             | Firenze (Italia)                | hole   |
| vice 🔻   | 19600           | Tratta 10        | 01/07/2020             | Roma (Italia)                   | • DZA  |
| oraggio  |                 |                  |                        |                                 |        |
| anort    |                 | -                |                        |                                 |        |
| port     |                 |                  |                        |                                 |        |
| nimenti  |                 |                  |                        |                                 |        |
| ssoggi   |                 |                  |                        |                                 |        |
| ntroller |                 |                  |                        |                                 |        |
| enze     |                 |                  |                        |                                 |        |
| tenti    |                 |                  |                        |                                 |        |
|          |                 |                  |                        |                                 |        |
|          |                 |                  |                        |                                 |        |
|          |                 |                  |                        |                                 |        |
|          |                 |                  |                        |                                 |        |

- La pagina Tratte consente all'utente di:
  - Aggiungere una nuova tratta;
  - Visualizzare le principali informazioni di ogni tratta mostrata in tabella;
  - Visualizzare l'elenco dei passeggeri di ogni tratta;
  - Visualizzare lo storico di ogni tratta;
  - Modificare una tratta;
  - Eliminare una tratta dall'elenco.

# BUS4U – web platform

| Dashboard       Inserire codice       Inserire nome tratta         Dashboard       Inserire portenza       Inserire destinazione         Anagrafiche       Inserire punti intermedi       Inserire destinazione         Service       Inserire punti intermedi       Inserire destinazione         Report       Relomimenti       Inserire punti intermedi       Inserire destinazione         Licenze       Utenti       Salva       Annulo | <ul> <li>L'aggiunta di una nuova tratta<br/>prevede l'inserimento di:</li> <li>Codice tratta;</li> <li>Indirizzo di partenza;</li> <li>Indirizzo dei punti intermedi e/o fermate;</li> <li>Nome della tratta;</li> <li>Indirizzo di destinazione.</li> </ul> |
|----------------------------------------------------------------------------------------------------|----------------------------------------------------------------------------------------------------|
|                                                                                                    |                                                                                                    |

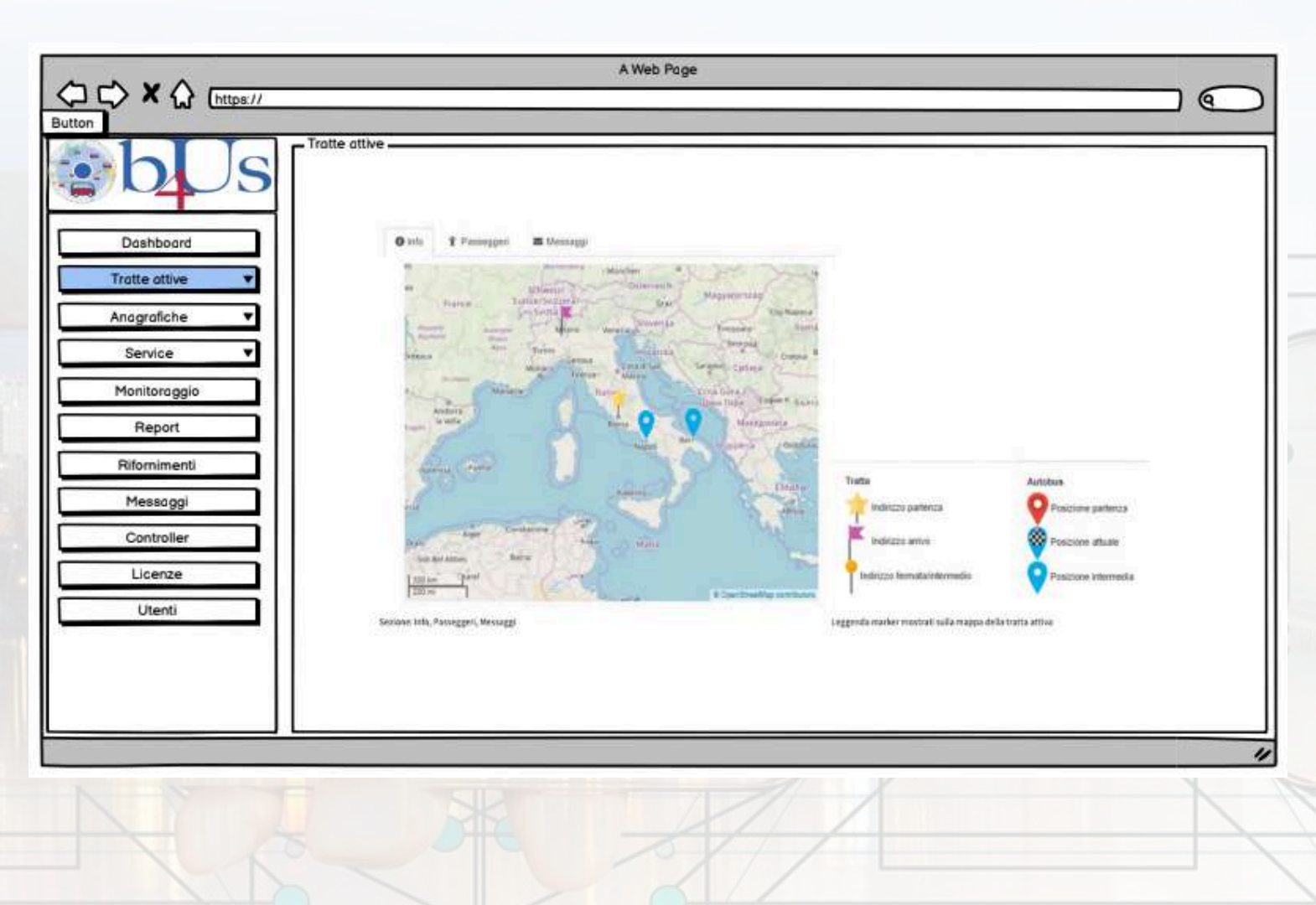

- La pagina Tratte attive riporta la mappa delle tratte attive in tempo reale e, per ogni tratta, mostra le informazioni principali quali indirizzo di partenza e di arrivo, di fermata intermedia di ciascuna tratta attiva, la posizione di partenza attuale e intermedia dell'autobus.
- Scheda info: mostra all'utente la mappa su cui è possibile vedere il punto in cui si trova l'autobus;
- Scheda passeggeri: mostra all'utente la lista di tutti i tipi di passeggeri della tratta;
- Scheda messaggi: mostra all'utente i messaggi inviati e ricevuti per la tratta

selezionata.

| 10542 | the state state of | and the second second second   | A CONTRACTOR                                              | 00000                                                         | Termine                                                                                                    | Azione                                                                                                    | •                                                                                                    | In Sto                                                                                                    |
|-------|--------------------|--------------------------------|-----------------------------------------------------------|---------------------------------------------------------------|----------------------------------------------------------------------------------------------------|----------------------------------------------------------------------------------------------------|----------------------------------------------------------------------------------------------------|----------------------------------------------------------------------------------------------------|
| 11043 | BA345VA            | Gluseppe Verdi                 |                                                           | 12/05/2020                                                    | 13/05/2020                                                                                                    | 9                                                                                                    |                                                                                                    | in fo                                                                                                    |
| 19551 | BH448DC            | Luco Gidili                    | -                                                         | 24/06/2020                                                    | 02/07/2020                                                                                                    | 9                                                                                                    | -                                                                                                    | In IO                                                                                                    |
| 14000 | 111/7004           | Vittorio Hosai                 |                                                           | 01/0/12020                                                    | 04/07/2020                                                                                                    | 9                                                                                                    |                                                                                                    | tratte                                                                                                    |
|       |                    |                                |                                                           |                                                               |                                                                                                    | 1 11                                                                                                    |                                                                                                    |                                                                                                    |
|       |                    |                                |                                                           |                                                               |                                                                                                    |                                                                                                    |                                                                                                    | 2                                                                                                    |
|       |                    |                                |                                                           |                                                               |                                                                                                    |                                                                                                    | •                                                                                                    | Е ро                                                                                                    |
|       |                    |                                |                                                           |                                                               |                                                                                                    |                                                                                                    |                                                                                                    | princ                                                                                                    |
|       |                    |                                |                                                           |                                                               |                                                                                                    |                                                                                                    |                                                                                                    |                                                                                                    |
|       |                    |                                |                                                           |                                                               |                                                                                                    |                                                                                                    |                                                                                                    |                                                                                                    |
|       |                    |                                |                                                           |                                                               |                                                                                                    |                                                                                                    |                                                                                                    |                                                                                                    |
|       |                    |                                |                                                           |                                                               |                                                                                                    |                                                                                                    |                                                                                                    |                                                                                                    |
|       |                    |                                |                                                           |                                                               |                                                                                                    |                                                                                                    |                                                                                                    |                                                                                                    |
|       |                    |                                |                                                           |                                                               |                                                                                                    |                                                                                                    |                                                                                                    |                                                                                                    |
|       | 19551              | 19551 BR498DC<br>19600 MI776CV | 19551 BR498DC Luca Gialli<br>19600 MI776CV Vittorio Rosai | 19551 BR498DC Luco Giolii -<br>19600 MI776CV Vittorio Rosal - | 19551         BR498DC         Luca Gialli         -         29/06/2020           19600         MI776CV         Vittorio Rossi         -         01/07/2020 | 19551         BR498DC         Luco Giolii         -         29/06/2020         02/07/2020           19600         MI776CV         Vittorio Rossi         -         01/07/2020         04/07/2020 | 19551         BR498DC         Luca Gialli         -         24/06/2020         02/07/2020         Image: Colored colored colored | 19551       BR498DC       Luca Gialii       -       29/06/2020       02/07/2020       Image: Constraint of the second second se |

 In Storico Tratte è possibile visualizzare, in formato tabellare, la lista di tute le tratte registrate al sistema BUS4U.

È possibile visualizzare le informazioni principali relative a ogni tratta.

| bUs                         | Autobus          | tobus            |                                |                         |                   |                     |       |
|-----------------------------|------------------|------------------|--------------------------------|-------------------------|-------------------|---------------------|-------|
| Dashboard<br>Storico tratte | Nome<br>Autobus1 | targa<br>BA474VA | Immatricolazione<br>11/11/2010 | Revisione<br>23/02/2023 | RCA<br>17/04/2021 | Bollo<br>10/01/2021 | Azion |
| Autobus 🔻                   |                  |                  |                                |                         |                   |                     |       |
| Service V                   |                  |                  |                                |                         |                   |                     |       |
| Report                      |                  |                  |                                |                         |                   |                     |       |
| Rifornimenti                |                  | 1                |                                |                         |                   |                     |       |
| Messoggi                    |                  |                  |                                |                         |                   |                     |       |
| Licenze                     |                  |                  |                                |                         |                   |                     |       |
| Utenti                      |                  |                  |                                |                         |                   |                     |       |
|                             |                  |                  |                                |                         |                   |                     |       |
|                             |                  |                  |                                |                         |                   |                     |       |
|                             |                  |                  |                                |                         |                   |                     |       |
|                             |                  | SID              |                                | 111                     | 1                 |                     |       |

- La pagina Autobus consente all'utente di visualizzare la lista di tutti i mezzi registrati al sistema BUS4U.
- Le informazioni principali mostrate in tabella sono nome, targa, immatricolazione, revisione, RCA, Bollo.
  - Nella colonna Azioni vi sono 3 tasti:

.

- Rifornimenti, consente all'utente di visualizzare le info relative ai rifornimenti del carburante effettuati dall'autobus selezionato;
- Modifica: consente all'utente di modificare le informazioni relative all'autobus selezionato;
- Cancella, permette all'utente l'eliminazione dell'autobus selezionato.

Cliccando sul tasto Aggiungi autobus, si apre il popup che consente all'utente di inserire le informazioni del nuovo autobus che si vuole aggiungere.

|                                                                                                    | A Web Page                                                                       |                                                                                                    |                                                                                                    |
|----------------------------------------------------------------------------------------------------|----------------------------------------------------------------------------------|----------------------------------------------------------------------------------------------------|----------------------------------------------------------------------------------------------------|
| Dashboard<br>Storico tratte V<br>Autobus V<br>Service V<br>Monitoraggio<br>Report<br>Rifornimenti<br>Messaggi<br>Controller<br>Licenze<br>Utenti | Nome* Nome Immatricolazione* 01 • 01 • 1980 • RCA* 01 • 01 • 2019 • Solvo Annulo | Targa*         Targa         Revisione*         01       01       2019         Bollo*         01       01       2019 | <ul> <li>In questa schermata l'utente può inserire<br/>l'anagrafica di un nuovo autobus,<br/>compilando i campi relativi a:</li> <li>Nome;</li> <li>Targa;</li> <li>Giorno, mese ed anno di immatricolazione;</li> <li>Giorno, mese ed anno di revisione;</li> <li>Giorno, mese ed anno di RCA;</li> <li>Giorno, mese ed anno del bollo.</li> </ul> |
| - Ale                                                                                                    |                                                                                  |                                                                                                    |                                                                                                    |

|              | Personanari       |         |        |                |
|--------------|-------------------|---------|--------|----------------|
| h            | C Passeggen       |         |        |                |
|              | Aggiungi passegge | ero     |        |                |
| Dashboard    |                   |         |        | - V            |
|              | Nome              | Cognome | Codice | Azione         |
| Indite V     | Mario             | Rossi   | 00001  |                |
| Posseggeri 🔻 | Luigi             | Bionchi | 00002  |                |
| Service V    | Vittorio          | Neri    | 00003  |                |
|              |                   |         |        | 1.20 Aug. 1.20 |
| Monitoraggio |                   |         |        |                |
| Report       |                   |         |        |                |
| Rifornimenti | 1                 |         |        |                |
| Maanaani     | :     <b> </b>    |         |        |                |
| messaggi     |                   |         |        |                |
| Controller   |                   |         |        |                |
| Licenze      | 111               |         |        |                |
| Utenti       |                   |         |        |                |
|              | • []              |         |        |                |
|              |                   |         |        |                |
|              |                   |         |        |                |
|              |                   |         |        |                |
|              |                   |         |        |                |
|              |                   |         |        |                |
|              |                   |         |        |                |
|              |                   |         |        |                |

- La pagina Passeggeri consente all'utente di visualizzare la lista di tutti i passeggeri registrati al sistema BUS4U.
- Le informazioni principali mostrate in tabella sono nome, cognome, codice.

• Nella colonna Azioni vi sono 2 tasti:

- Modifica: consente all'utente di modificare le informazioni relative al passeggero selezionato;
- Cancella, permette all'utente l'eliminazione del passeggero selezionato.
- Cliccando sul tasto Aggiungi passeggero, si apre il popup che consente all'utente di inserire le informazioni del nuovo passeggero che si vuole

aggiungere.

|                                                                                                    |                |              |          | A Web Page      |                |                |              |         |
|----------------------------------------------------------------------------------------------------|----------------|--------------|----------|-----------------|----------------|----------------|--------------|---------|
| bUs                                                                                                    | Personale di b | ordo <u></u> | rdo      |                 |                |                |              |         |
| Dashboard                                                                                                    | Tipo           | Nome         | Connorme | Data di poscito | Pin controller | Potente        | lcoc         | Azioni  |
| Storico trotte                                                                                                    | Assistente     | Gionne       | Violo    | 11/03/1977      | 03456          | Non presente   | Non presente | DI      |
|                                                                                                    | Poplaterite    | Giunna       | NUG      | 11/03/14/7      | 00400          | invit presente | Non preseive | Carella |
| Personale di bordo 🔻                                                                                                    |                |              |          |                 |                |                |              |         |
| Service 🔻                                                                                                    |                |              |          |                 |                |                |              |         |
|                                                                                                    |                |              |          |                 |                |                |              |         |
| Monitoraggio                                                                                                    |                |              |          |                 |                |                |              |         |
| Report                                                                                                    |                |              |          |                 |                |                |              |         |
| Principal Principal Princi | 11             |              |          |                 |                |                |              |         |
| Hitomimenti                                                                                                    |                | 1            |          |                 |                |                |              |         |
| Messaggi                                                                                                    |                |              |          |                 |                |                |              |         |
| Controller                                                                                                    |                |              |          |                 |                |                |              |         |
|                                                                                                    |                |              |          |                 |                |                |              |         |
| Licenze                                                                                                    |                |              |          |                 |                |                |              |         |
| Utenti                                                                                                    |                |              |          |                 |                |                |              |         |
|                                                                                                    |                |              |          | Salva           | Annullo        |                |              |         |
|                                                                                                    |                |              |          |                 |                |                |              |         |
|                                                                                                    |                |              |          |                 |                |                |              |         |
|                                                                                                    |                |              |          |                 |                |                |              |         |
|                                                                                                    |                |              |          |                 |                |                |              |         |
|                                                                                                    |                |              |          |                 |                |                |              |         |
|                                                                                                    |                |              |          |                 |                |                |              |         |
|                                                                                                    |                |              |          |                 | 111            |                |              |         |
|                                                                                                    |                |              |          |                 |                |                |              |         |
|                                                                                                    |                |              |          |                 |                |                |              |         |
|                                                                                                    |                |              |          |                 |                |                |              |         |

- La pagina Personale di bordo consente all'utente di visualizzare la lista di tutti gli autisti/assistenti registrati al sistema BUS4U.
- Le informazioni principali mostrate in tabella sono tipo, nome, cognome, data di nascita, pin controller, patente e CQC.

Nella colonna Azioni vi sono 3 tasti:

.

- Messaggi, consente all'utente di visualizzare i messaggi scambiati tra amministratore del sistema e personale di bordo selezionato;
- Modifica: consente all'utente di modificare le informazioni relative al personale di bordo selezionato;
- Cancella, permette all'utente l'eliminazione del personale di bordo selezionato.

Cliccando sul tasto Aggiungi personale di bordo, si apre il popup che consente all'utente di inserire le informazioni del nuovo autista/assistente che si vuole aggiungere.

| Button                                                                                                    | A Web Page                                                                                                    |                                                                              |                                                                                                    |
|----------------------------------------------------------------------------------------------------|----------------------------------------------------------------------------------------------------|------------------------------------------------------------------------------|----------------------------------------------------------------------------------------------------|
| Dashboard<br>Storico tratte<br>Personale di bordo<br>Service<br>Monitoraggio<br>Report<br>Rifornimenti<br>Messaggi<br>Controller<br>Licenze<br>Utenti | Nome*:<br>Nome<br>Data di nascita*:<br>01 * 01 * 1949 *<br>Tipo:*<br>• Autista • Assistente<br>Patente:<br>01 * 01 * 2019 *<br>Salva Annu | Cognome*:   Cognome   Pin controller*:   Pin controller     O1 • 01 • 2019 • | <ul> <li>In questa schermata, l'utente può inserire<br/>l'anagrafica di un nuovo assistente,<br/>compilando i campi relativi a:</li> <li>Nome;</li> <li>Cognome;</li> <li>Data di nascita;</li> <li>Pin del controller;</li> <li>Tipo di personale di bordo;</li> <li>Giorno, mese ed anno scadenza patente;</li> <li>Giorno, mese ed anno scadenza CQC.</li> </ul> |
| A Contraction                                                                                                    |                                                                                                    |                                                                              |                                                                                                    |

| gi tipologic intervento |                     |           |                            |                         |
|-------------------------|---------------------|-----------|----------------------------|-------------------------|
| Tipo<br>Straordinario   | Nome<br>Cambio olio | Frequenza | Tipo utente<br>Monutentore | Azioni<br>Image: Azioni |
|                         |                     |           |                            |                         |
|                         |                     |           |                            |                         |
|                         |                     |           |                            |                         |
|                         |                     |           |                            |                         |

- La pagina Tipologia intervento consente all'utente di visualizzare la lista di tutti gli interventi effettuati su un mezzo registrato al sistema BUS4U.
- Le informazioni principali mostrate in tabella sono icona, tipo, nome, frequenza, tipo utente.
  - Nella colonna Azioni vi sono 3 tasti:

.

٠

- Allegati, consente all'utente di visualizzare i documenti allegati all'intervento selezionato;
- Modifica: consente all'utente di modificare le informazioni relative all'intervento selezionato;
- Cancella, permette all'utente l'eliminazione dell'intervento selezionato.

Cliccando sul tasto Aggiungi tipologia intervento, si apre il popup che consente all'utente di inserire un nuovo intervento.

|                                                                                                    | A Web Po                                                                                                    | ge                                               |                                                          |                                                                                                    |
|----------------------------------------------------------------------------------------------------|----------------------------------------------------------------------------------------------------|--------------------------------------------------|----------------------------------------------------------|----------------------------------------------------------------------------------------------------|
| Dashboard<br>Storico tratte<br>Tipologia intervento<br>Service<br>Monitoraggio<br>Report<br>Rifornimenti<br>Messaggi<br>Controller<br>Licenze<br>Utenti | Nuova tipologia<br>Nome*<br>Tipo intervento.<br>Ordinario © Straordinario<br>Allegati<br>Scegi file_tiessun file selezionato | Seleziona icona*<br>Seleziona icona<br>Frequenza | Tipo utente*<br>Tutti *<br>Tipo frequenza<br>Seleziona * | <ul> <li>In questa schermata, l'utente può inserire<br/>l'anagrafica di un nuovo intervento,<br/>compilando i campi relativi a:</li> <li>Nome;</li> <li>Icona dell'intervento;</li> <li>Tipo di utente (interno o esterno);</li> <li>Tipologia di intervento;</li> <li>Frequenza;</li> <li>Tipo di frequenza;</li> <li>Allegati.</li> </ul> |
| A                                                                                                    |                                                                                                    |                                                  |                                                          |                                                                                                    |

| bUs                           | Aggiungi man              | utentori               |                              |                          |                        |                                 |        |
|-------------------------------|---------------------------|------------------------|------------------------------|--------------------------|------------------------|---------------------------------|--------|
| Dashboard<br>Storico tratte 🔻 | Rog. sociale<br>Rossi SRL | P. IVA<br>133947264902 | Indirizzo<br>Via A. Moro 321 | Referente<br>Poolo Rossi | Telefono<br>3331195678 | E-mail<br>rossiviaggi@gmail.com | Azioni |
| Manutentori V                 |                           |                        |                              |                          |                        |                                 |        |
| Monitoraggio                  |                           |                        |                              |                          |                        |                                 |        |
| Report                        |                           |                        |                              |                          |                        |                                 |        |
| Messaggi                      |                           |                        |                              |                          |                        |                                 |        |
| Controller                    |                           |                        |                              |                          |                        |                                 |        |
| Utenti                        |                           |                        |                              |                          |                        |                                 |        |
|                               |                           |                        |                              |                          |                        |                                 |        |
|                               |                           |                        |                              |                          |                        |                                 |        |
|                               |                           |                        |                              |                          | 1                      |                                 |        |
| Utenu                         |                           |                        |                              |                          |                        |                                 |        |

- La pagina Manutentori consente all'utente di visualizzare la lista di tutti i manutentori registrati al sistema BUS4U.
- Le informazioni principali mostrate in tabella sono ragione sociale, partita IVA, indirizzo, referente, telefono, e-mail.

• Nella colonna Azioni vi sono 2 tasti:

- Modifica: consente all'utente di modificare le informazioni relative al manutentore selezionato;
- Cancella, permette all'utente l'eliminazione del manutentore selezionato.
- Cliccando sul tasto Aggiungi manutentori, si apre il popup che consente all'utente di inserire un nuovo manutentore.

|                                                                                                    | A Web Page                                                                                                    |                                                                 |   |                                                                                                    |
|----------------------------------------------------------------------------------------------------|----------------------------------------------------------------------------------------------------|-----------------------------------------------------------------|---|----------------------------------------------------------------------------------------------------|
| Dashboard<br>Storico tratte V<br>Manutentori V<br>Service V<br>Monitoraggio<br>Report<br>Rifornimenti<br>Messaggi<br>Controller<br>Licenze<br>Utenti | Ragione sociale.*<br>Ragione sociale<br>Indirizzo.*<br>Indirizzo<br>Referente.* Ernait.*<br>Nome e cognome enail | Piva.* Piva.* Piva. Telefono.* Telefono.* Password.* password.* | " | <ul> <li>In questa schermata, l'utente può inserire<br/>l'anagrafica di un nuovo manutentore,<br/>compilando i campi relativi a:</li> <li>Ragione sociale;</li> <li>Partita IVA;</li> <li>Indirizzo;</li> <li>Telefono;</li> <li>Referente;</li> <li>E-mail;</li> <li>Password.</li> </ul> |
| A Se                                                                                                    |                                                                                                    |                                                                 |   |                                                                                                    |

| Button                                                                                                    | ☐ <sup>Segnalazioni</sup> —             | A Web              | Page        |              |          |                    |        |                                                                                                    |
|----------------------------------------------------------------------------------------------------|-----------------------------------------|--------------------|-------------|--------------|----------|--------------------|--------|----------------------------------------------------------------------------------------------------|
| Dashboard<br>Storico tratte V<br>Manutentori V<br>Segnalazioni V<br>Monitoraggio<br>Report<br>Rifornimenti<br>Messaggi<br>Controller<br>Licenze<br>Utenti | ID Personale di bordo<br>01 Mario Rossi | Autobus<br>BA432VA | Descrizione | Km<br>500000 | Priorità | Data<br>15/06/2020 | Azioni | <ul> <li>La pagina Segnalazioni consente all'utente di visualizzare la lista di tutte le segnalazioni inviate al sistema BUS4U.</li> <li>Le informazioni principali mostrate in tabella sono ID, personale di bordo, autobus, descrizione, km, priorità, data.</li> <li>Nella colonna Azioni vi è 1 tasto: <ul> <li>Aggiungi: consente all'utente di inserire un nuovo intervento.</li> </ul> </li> </ul> |
| K                                                                                                    |                                         |                    |             | A            |          |                    |        |                                                                                                    |

|                                                                                                    | AW                                                                                     | leb Page                                                                |                                                                                                |                                                                                                    |
|----------------------------------------------------------------------------------------------------|----------------------------------------------------------------------------------------|-------------------------------------------------------------------------|------------------------------------------------------------------------------------------------|----------------------------------------------------------------------------------------------------|
| Dashboard<br>Dashboard<br>Storico tratte<br>Manutentori<br>Segnalazioni<br>Monitoraggio<br>Report<br>Rifornimenti<br>Messaggi<br>Controller<br>Licenze<br>Utenti | Stato Seleziona stato Tipo utente Seleziona tipo uter Costo Note Inserisci qui le note | Autobus ISUZU - F11425G Manutentori Selectiona manuter Km Salva Annulia | Intervento<br>Seleziona interven<br>Segnatazioni<br>n. 9<br>Allegati<br>Scegli file Nessu nato | <ul> <li>In questa schermata, l'utente può inserire<br/>l'anagrafica di una nuova segnalazione,<br/>compilando i campi relativi a:</li> <li>Stato;</li> <li>Autobus;</li> <li>Intervento;</li> <li>Tipo utente;</li> <li>Manutentori;</li> <li>Segnalazioni;</li> <li>Costo;</li> <li>Km;</li> <li>Allegati;</li> <li>Note.</li> </ul> |
| A Contraction                                                                                                    |                                                                                        |                                                                         |                                                                                                |                                                                                                    |

|                                                                                                    | A Web Page                                                                                                    |
|----------------------------------------------------------------------------------------------------|----------------------------------------------------------------------------------------------------|
| Button<br>Button<br>Dashboard<br>Dashboard<br>Storico tratte V<br>Manutentori V<br>Interventi V<br>Monitoraggio<br>Report<br>Rifornimenti<br>Messaggi<br>Controller<br>Licenze<br>Utenti | - Monitoroggio  Seleziona mezzo  (// Indica prima data di ricerca  (// Indica seconda data di ricerca  (Cerco  (Cerco (Cerco (Cerco (C |
| A                                                                                                    |                                                                                                    |

 La pagina Monitoraggio consente all'utente di visualizzare su mappa il percorso effettuato dall'autobus di proprio gradimento nell'arco temporale stabilito dall'utente.

 Per poter controllare il percorso del mezzo, l'utente deve:

- Selezionare il mezzo;
- Stabilire il range di ricerca impostando data ed ora;
- Cliccare sul tasto Cerca.

|                                                                                                    | A Web Page                                                                                                    |                                                                                                    |
|----------------------------------------------------------------------------------------------------|----------------------------------------------------------------------------------------------------|----------------------------------------------------------------------------------------------------|
| Dashboard   Dashboard   Storico tratte   Manutentori   Interventi   Monitoraggio   Report   Rifornimenti   Messaggi   Controller   Utenti | <ul> <li>I / Seleziona data di proprio interesse</li> <li>I / Seleziona data di proprio interesse</li> <li>I / Seleziona data di proprio interesse</li> <li>I / Seleziona data di proprio interesse</li> <li>I / Seleziona data di proprio interesse</li> <li>I / Seleziona data di proprio interesse</li> <li>I / Seleziona data di proprio interesse</li> <li>I / Seleziona data di proprio interesse</li> <li>I / Seleziona data di proprio interesse</li> <li>I / Seleziona data di proprio interesse</li> <li>I / Seleziona data di proprio interesse</li> <li>I / Seleziona data di proprio interesse</li> <li>I / Seleziona data di proprio interesse</li> </ul> | <ul> <li>La pagina Report consente all'utente di effettuare il download dei file relativi a: <ul> <li>Anagrafiche;</li> <li>Passeggeri;</li> <li>Diario di bordo;</li> <li>Interventi su mezzo;</li> <li>Spese.</li> </ul> </li> <li>Per ciascuna di queste sezioni, è necessario selezionare i campi opportuni e stabilire il periodo di ricerca, per poter scaricare i file desiderati.</li> </ul> |
|                                                                                                    |                                                                                                    |                                                                                                    |

|                                                                                                    |                                               |                                        | A Web Page                       |                   |                   |                |                      |                                                                                                    |
|----------------------------------------------------------------------------------------------------|-----------------------------------------------|----------------------------------------|----------------------------------|-------------------|-------------------|----------------|----------------------|----------------------------------------------------------------------------------------------------|
| Dashboard<br>Dashboard<br>Storico tratte V<br>Manutentori V<br>Interventi V<br>Monitoraggio<br>Report<br>Rifornimenti<br>Messaggi<br>Controller<br>Licenze<br>Utenti | Rifornimenti<br>Autobus<br>BA457VD<br>BR874SA | Autista<br>Mario Rossi<br>Vito Bianchi | Data<br>23/06/2020<br>11/10/2020 | Litri<br>20<br>50 | Spesd<br>10<br>20 | €/Lt<br>2<br>1 | Km<br>40000<br>43200 | La pagina Rifo<br>di visualizzare<br>effettuati da c<br>Le informaz<br>tabella sono<br>spesa, €/lt, kr |
|                                                                                                    |                                               |                                        |                                  | A                 |                   |                |                      |                                                                                                    |

- La pagina Rifornimenti consente all'utente di visualizzare la lista di tutti i rifornimenti effettuati da ogni mezzo.
- Le informazioni principali mostrate in tabella sono autobus, autista, data, libri, spesa, €/lt, km.

| A Web Page                                                                                                    | <ul> <li>La pagina Messaggi consente all'utente di:</li> </ul>                                                                                                    |
|----------------------------------------------------------------------------------------------------|----------------------------------------------------------------------------------------------------|
| Dashboard         Storico tratte         Manutentori         Manutentori         Interventi         Monitoraggio         Giovanni Rossi - BA569VD         Morio Verdi - BR953FG         Giovanni Rossi - BA569VD         Messaggi         Controller         Licenze         Utenti | <ul> <li>Visualizzare i messaggi broadcast inviati a tutti gli utenti bus4u Family;</li> <li>Inviare messaggi a tutti gli utenti bus4u Family;</li> <li>Cercare il nome di un autista specifico per la visualizzazione dei messaggi scambiati tra lo stesso e l'amministratore del sistema;</li> <li>Inviare messaggi a un dato utente.</li> </ul> |
|                                                                                                    |                                                                                                    |

| <u>אר∧ א</u> רע —                |                     | A Web Page |             |        |
|----------------------------------|---------------------|------------|-------------|--------|
| 린다/ ^ 값 ( <u>https:/</u><br>tton | //                  |            |             | ) @    |
| h                                | Controller          |            |             |        |
|                                  | Aggiungi controller |            |             |        |
| Dashboard                        |                     | Mezzo      | Utente      | Azione |
| Storico tratte                   | 4TS3578345V3        | BA568VD    | Mario Rossi | oze    |
| Manutentori 🔹                    | 1                   |            |             |        |
| Interventi 🔻                     | 1                   |            |             |        |
| Monitoraggio                     | 1                   |            |             |        |
| Report                           | i                   |            |             |        |
| Rifornimenti                     | 1                   |            |             |        |
| Messoggi                         | 1  ' <u></u>        |            |             |        |
| Controller                       | 1                   |            |             |        |
| Licenze                          | 1                   |            |             |        |
| Utenti                           | ]                   |            |             |        |
|                                  |                     |            |             |        |
|                                  |                     |            |             |        |
|                                  |                     |            |             |        |
|                                  |                     |            |             |        |
|                                  |                     |            |             |        |
|                                  |                     |            |             |        |
|                                  |                     |            |             |        |
|                                  |                     |            |             |        |

- La pagina Controller consente all'utente di visualizzare la lista di tutti i controller registrati al sistema BUS4U.
- Le informazioni principali mostrate in tabella sono id, mezzo, utente.
- Nella colonna Azioni vi sono 3 tasti:
  - Info, consente all'utente di visualizzare le informazioni relative all'autista agganciato al controller selezionato;
  - Modifica: consente all'utente di modificare le informazioni relative al controller selezionato;
  - Cancella, permette all'utente l'eliminazione del controller selezionato.
- Cliccando sul tasto Aggiungi controller, si apre il popup che consente all'utente di inserire un nuovo controller.

| A Web Page                                                                                                    |                                                                                                    |
|----------------------------------------------------------------------------------------------------|----------------------------------------------------------------------------------------------------|
| Dashboard   Storico tratte   Storico tratte   Beiziona mezzo   Manutentori   Interventi   Monitoraggio   Report   Rifornimenti   Licenze   Utenti | <ul> <li>In questa schermata, l'utente può inserire<br/>l'anagrafica di un nuovo controller,<br/>compilando i campi relativi a:</li> <li>ID controller;</li> <li>Mezzo.</li> </ul> |
|                                                                                                    |                                                                                                    |

| bUs                             | Licenze -       | alicenza                 |                                              |                                           |                                            |        |
|---------------------------------|-----------------|--------------------------|----------------------------------------------|-------------------------------------------|--------------------------------------------|--------|
| Dashboard<br>Storico tratte 🔻   | State<br>Attivo | ID<br>1225646<br>1238742 | Data attivazione<br>11/06/2020<br>28/09/2020 | Data scadenza<br>11/06/2022<br>04/02/2023 | Controller<br>AC6783GD224C<br>RG57245FS135 | Azioni |
| Interventi 💌<br>Monitoraggio    |                 |                          |                                              |                                           |                                            |        |
| Rifornimenti<br>Messaggi        |                 | ļ                        |                                              |                                           |                                            |        |
| Controller<br>Licenze<br>Utenti |                 |                          |                                              |                                           |                                            |        |
|                                 |                 |                          |                                              |                                           |                                            |        |
|                                 |                 |                          | R                                            |                                           |                                            | "      |

La pagina Licenze consente all'utente di visualizzare la lista di tutte le licenze del sistema BUS4U.

Le informazioni principali mostrate in tabella sono stato, id, data attivazione, data scadenza, controller.

- Nella colonna Azioni vi è 1 tasto:
  - Controller, consente all'utente di assegnare un determinato controller alla licenza scelta.

|                |                 | A Web Page |              |        |
|----------------|-----------------|------------|--------------|--------|
|                | tenti -         |            |              |        |
| <b>b</b> s     | Applungi utente |            |              |        |
| Dashboard      | ageng serve     |            |              |        |
|                | Username        | Tipo       | Ultimo login | Azioni |
| Storico tratte | rossi_trosporti | Admin      | 15/08/2020   |        |
| Manutentori 🔻  |                 |            |              |        |
| Interventi 🔻   |                 |            |              |        |
| Monitoraggio   |                 |            |              |        |
| Benort         |                 |            |              |        |
| Report         |                 |            |              |        |
| Rifornimenti   |                 |            |              |        |
| Messoggi       |                 |            |              |        |
| Controller     |                 |            |              |        |
| Licenze        |                 |            |              |        |
| Utenti         |                 |            |              |        |
|                |                 |            |              |        |
|                |                 |            |              |        |
|                |                 |            |              |        |
|                |                 |            |              |        |
|                |                 |            |              |        |
|                |                 |            |              |        |
|                |                 |            |              |        |
|                |                 |            |              |        |
|                |                 |            |              |        |
|                |                 |            |              |        |

- La pagina Utenti consente all'utente di aggiungere un utente al sistema BUS4U.
- Le informazioni principali mostrate in tabella sono username, tipo, ultimo login.
- Nella colonna Azioni vi sono 2 tasti:
  - Modifica: consente all'utente di modificare le informazioni relative all'utente selezionato;
  - Cancella, permette all'utente l'eliminazione dell'utente selezionato.
- Cliccando sul tasto Aggiungi utente, si apre il popup che consente di aggiungere un nuovo utente al sistema.

| A Web Page | <ul> <li>In questa schermata, l'utente può inserire<br/>l'anagrafica di un nuovo utente, compilando i<br/>campi relativi a:</li> <li>Username;</li> <li>Password;</li> <li>Tipologia.</li> </ul> |
|------------|----------------------------------------------------------------------------------------------------|
|            |                                                                                                    |

• Il seguente grafico mostra le principali fasi del progetto e la loro collocazione temporale:

| 2020 |     |     |     |     |     | 2021 |     |     |     |     |     |     |     |     |     | 2022 |     |     |     |     |     |     |     |
|------|-----|-----|-----|-----|-----|------|-----|-----|-----|-----|-----|-----|-----|-----|-----|------|-----|-----|-----|-----|-----|-----|-----|
| Mar  | Apr | Mag | Giu | Lug | Ago | Set  | Ott | Nov | Dic | Gen | Feb | Mar | Apr | Mag | Giu | Lug  | Ago | Set | Ott | Nov | Dic | Gen | Feb |

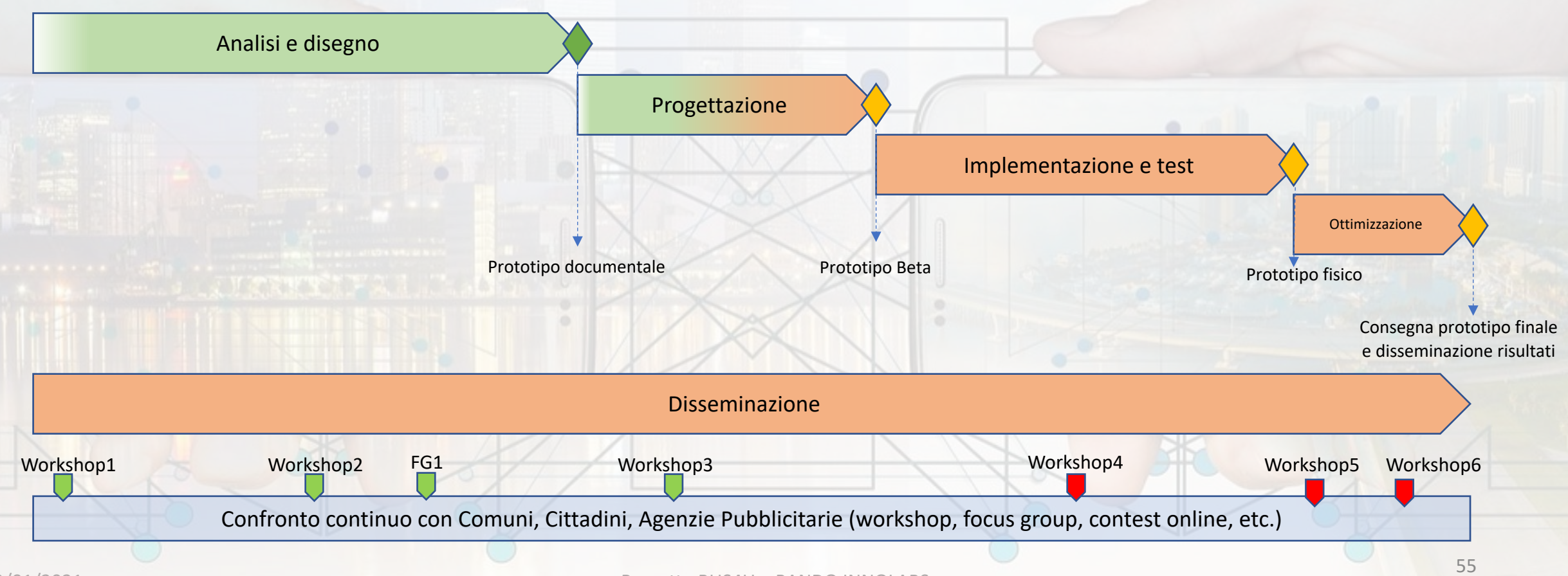

# BUS4U – Come partecipare

Tutti possono partecipare attivamente al progetto, attraverso i seguenti canali:

- Workshop in Comune, Focus Group, Sondaggi;
- Visitando la sezione dedicata al progetto BUS4U sul sito web <u>http://www.warmpiesoft.com/bus4u/</u>